# まち活パートナーズによる スマホレッスン~Zoom編

2022.06.21 佐藤よしはる @青葉区区民活動支援センター

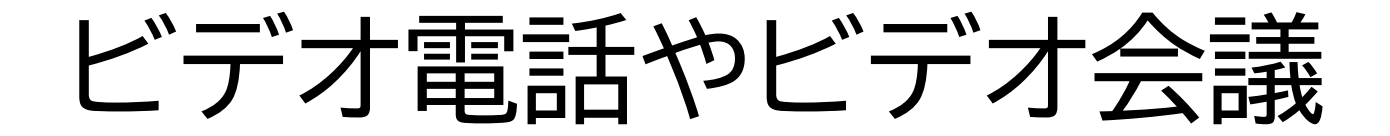

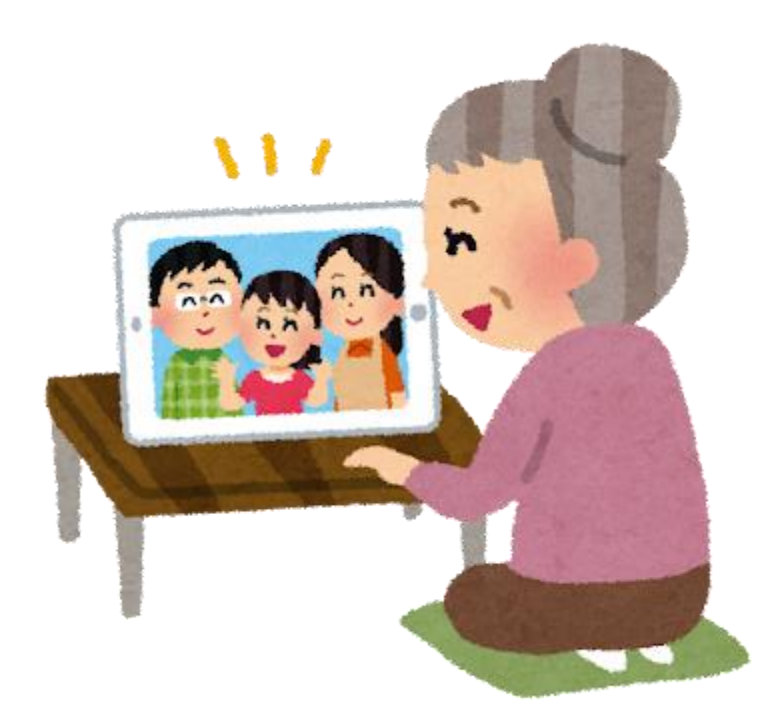

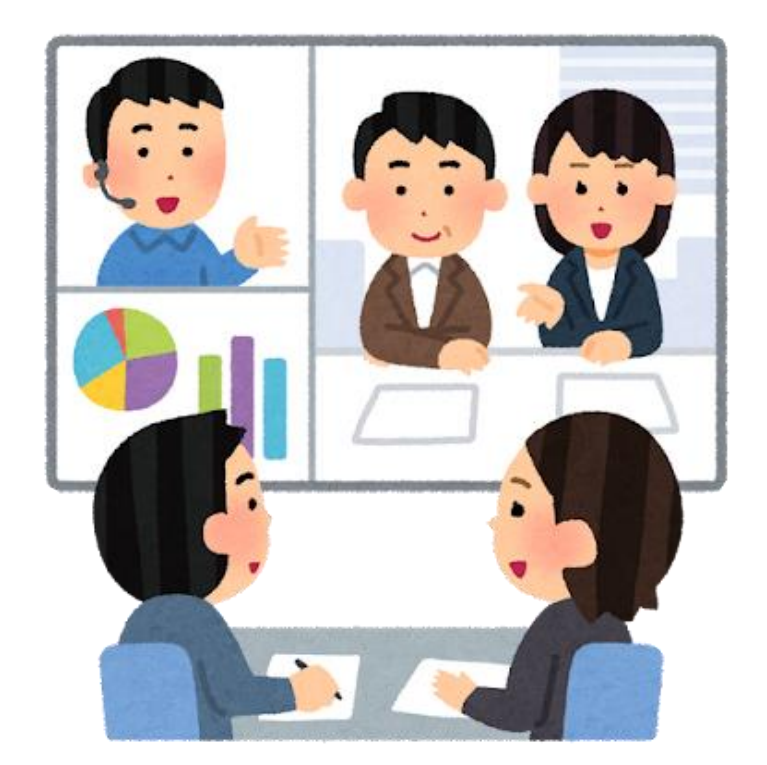

子・孫との会話

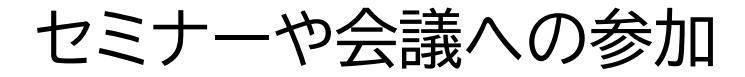

今日のトピック

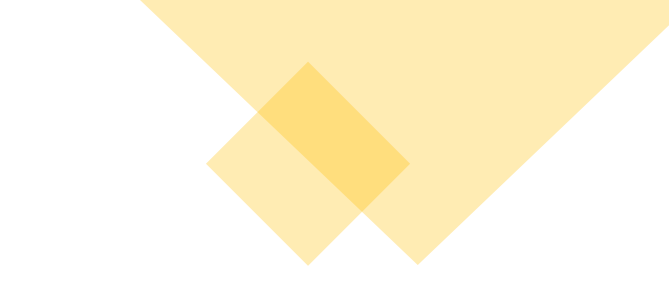

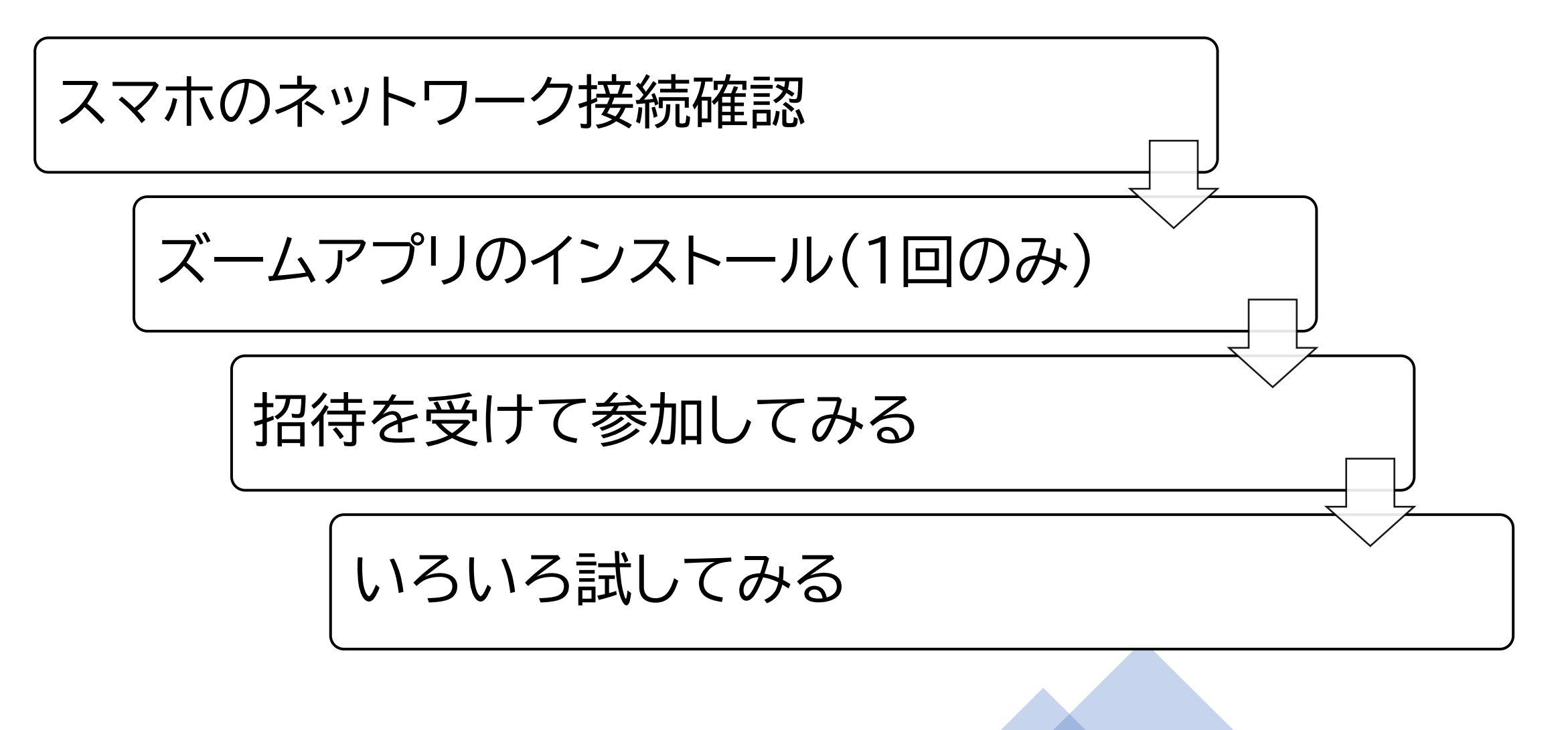

今日のトピック

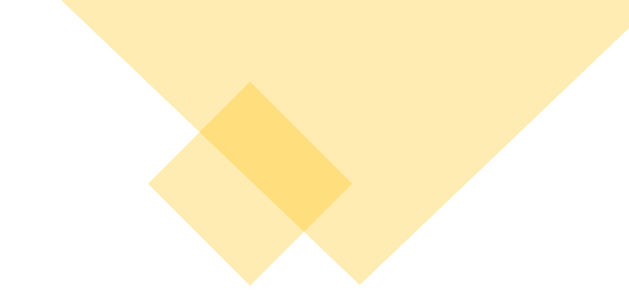

スマホのネットワーク接続確認

ズームアプリのインストール(1回のみ)

招待を受けて参加してみる

いろいろ試してみる

# ワイファイ(Wifi)とは?

ワイファイ 広域ネットワーク

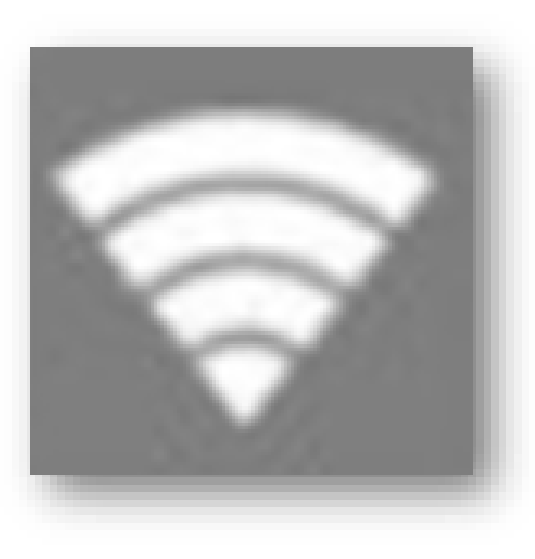

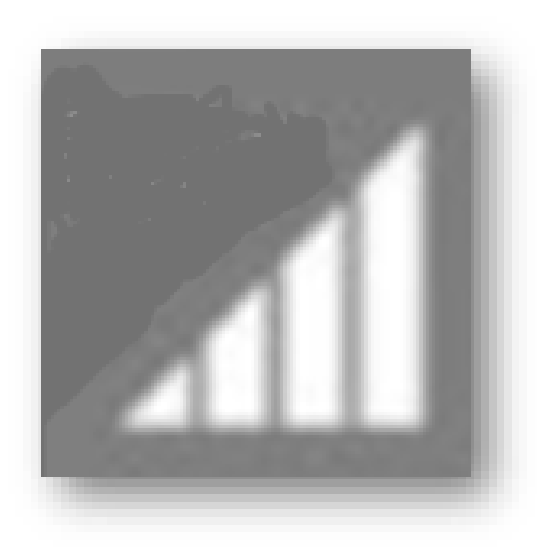

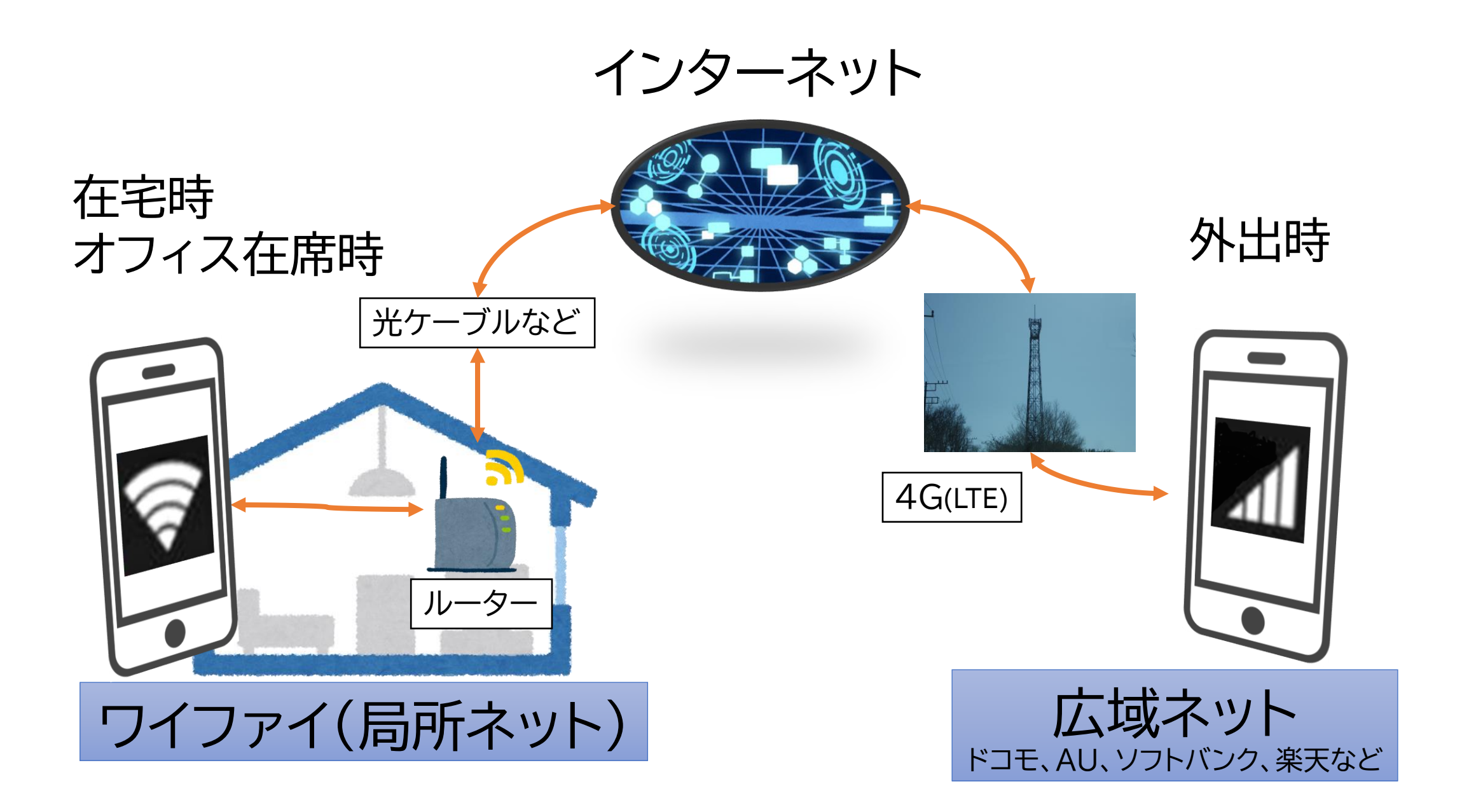

# 大量の通信をやるときはワイファイで

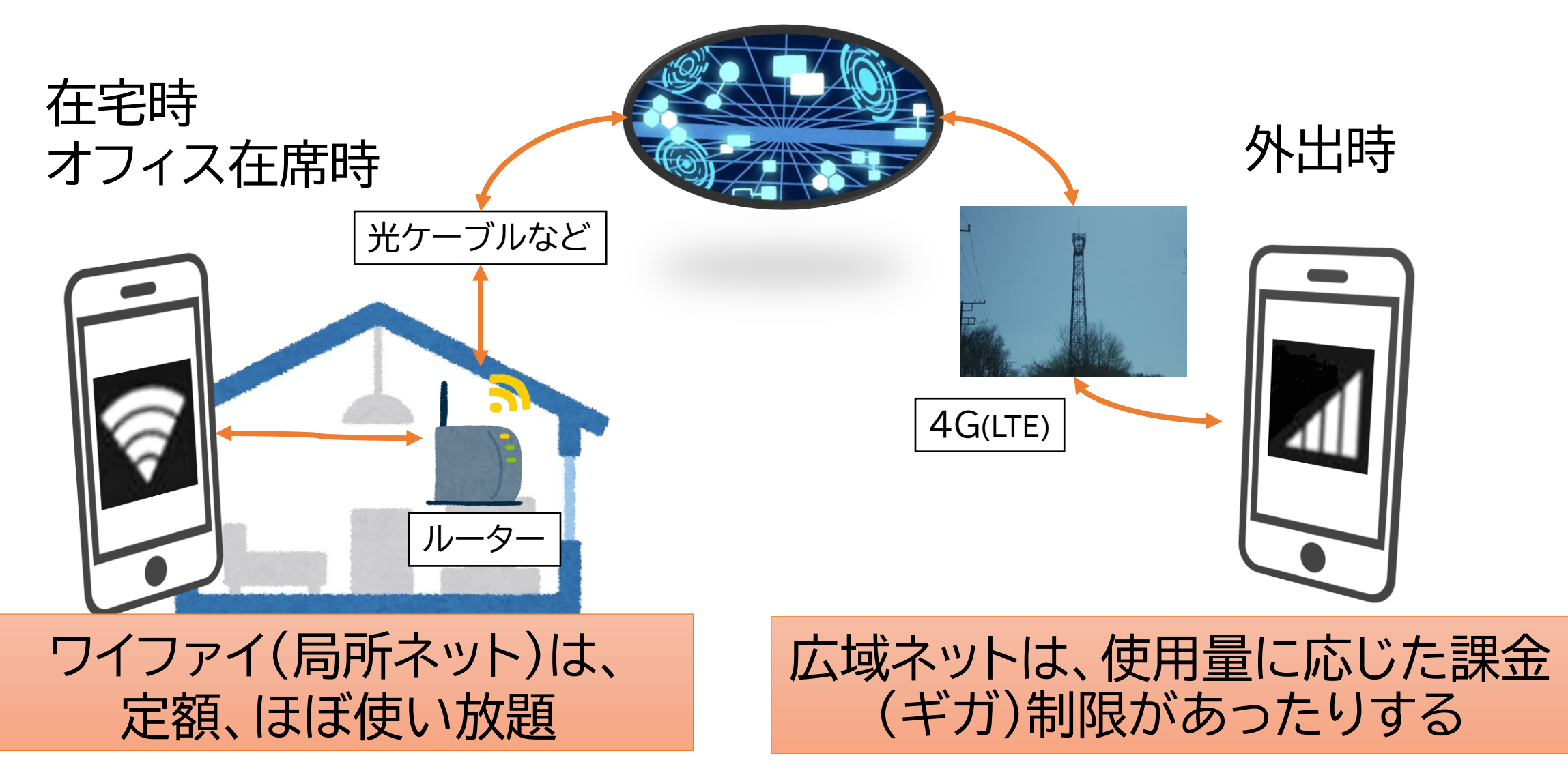

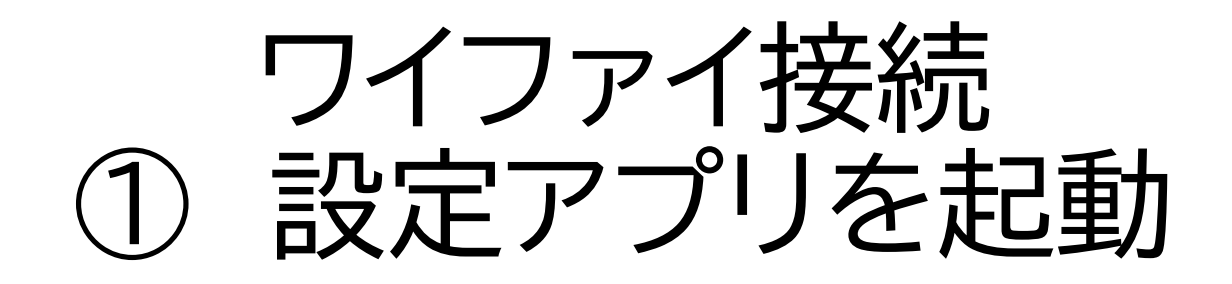

Android(簡単スマホ 含む) 以下のアイコンをたた き(タップし)、設定アプ リを起動

|                              | <b>iiii</b> 100                              | ∞∎12:34          |  |  |  |  |  |
|------------------------------|----------------------------------------------|------------------|--|--|--|--|--|
| Google                       |                                              | ٤                |  |  |  |  |  |
| ₩浜市<br>31℃/<br>Austrativ 1:3 | ₩ 様浜市<br>31℃/25℃<br>± 3,020p 12:34<br>8月10日金 |                  |  |  |  |  |  |
| び<br>カメラ                     | Yahoo!                                       | <b></b><br>===-7 |  |  |  |  |  |
| <b>写真/動</b> 語                | サポート                                         | マップ              |  |  |  |  |  |
|                              |                                              | 6 🖸              |  |  |  |  |  |

iPhone 以下のアイコンをたた き(タップし)、設定ア プリを起動

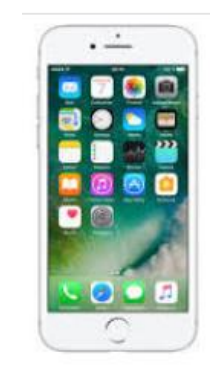

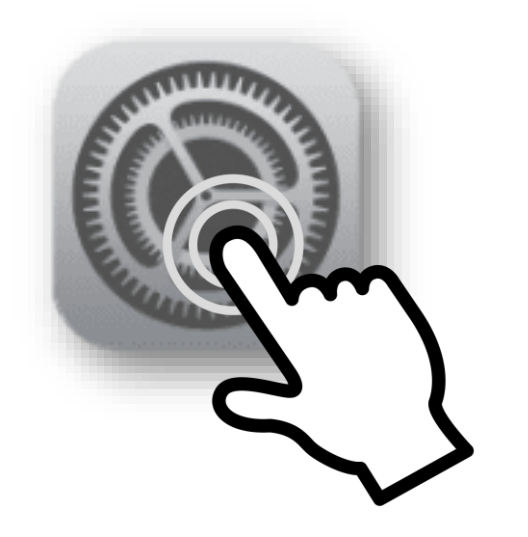

## ワイファイ接続 ワイファイ(Wifi)設定に入る

### Android 「ネットワークとインターネット」 「Wifi」をたたく(タップする) をたたく(タップする)

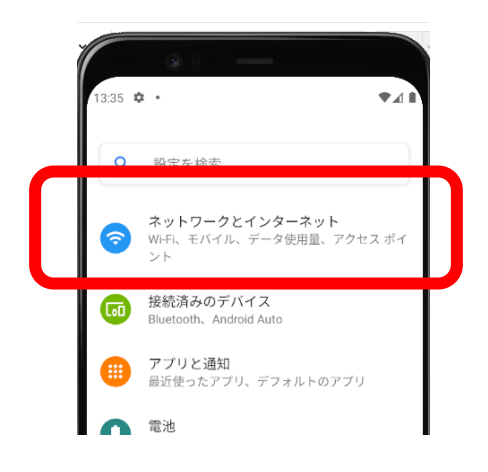

# iPhone

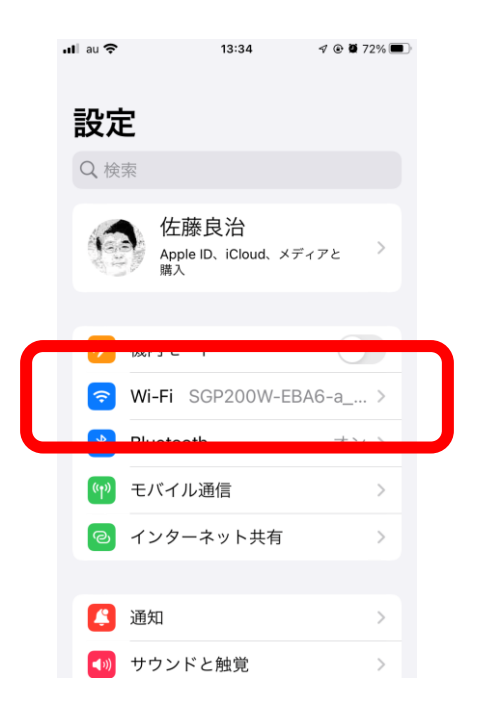

#### ワイファイ接続 ワイファイ(Wifi)をオンにする (3)

Il au 4G

< 設定

Android

「Wifi」ボタンを横にこすって(スライ ドして)ONにし、次いで、たたく。

#### または、「Wifi」をたたいて、こすって オン。

| 7:36 | • • • • • • • • • • • • • • • • • • • |     | Ì | 13:37 | • ·                         | ♥∡∎        |
|------|---------------------------------------|-----|---|-------|-----------------------------|------------|
| ÷    | ネットワークとインター                           | ネ Q |   | 5     | イットワークとインター                 | <b>т ч</b> |
| (¢   | Wi-Fi<br>OFF                          |     |   | ((•   | <b>Wi-Fi</b><br>AndroidWifi |            |
| 4    | モバイル ネットワーク<br>T-Mobile               |     |   |       | T-Mobile                    |            |
| ÷    | 機内モード                                 |     |   | ¥     | 機内モード                       |            |
|      | エバイルプラン                               |     |   |       | エバイルプラン                     | I 1        |

iPhone 「Wifi」ボタンを横にこすり(スライド して)ONにする

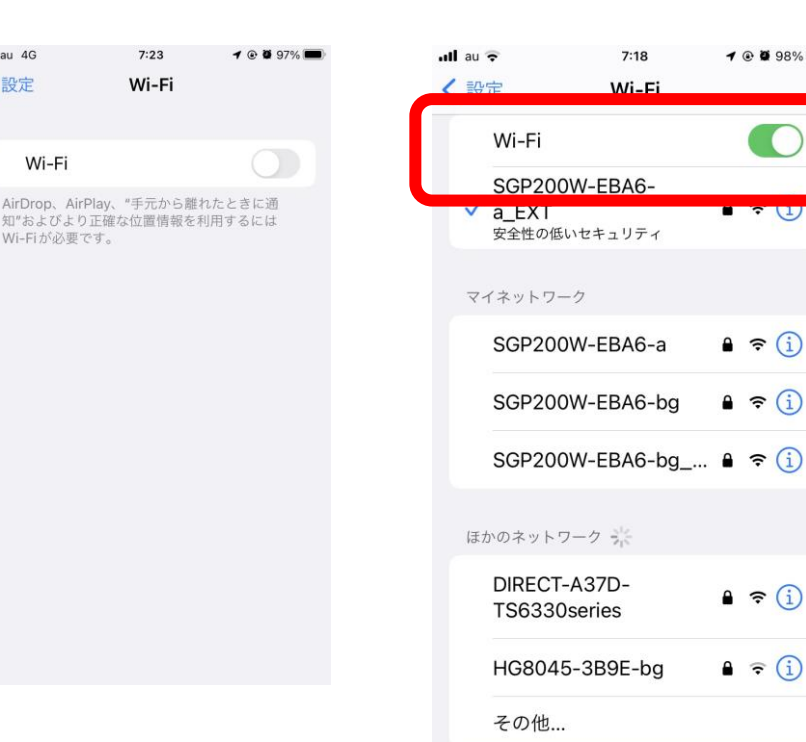

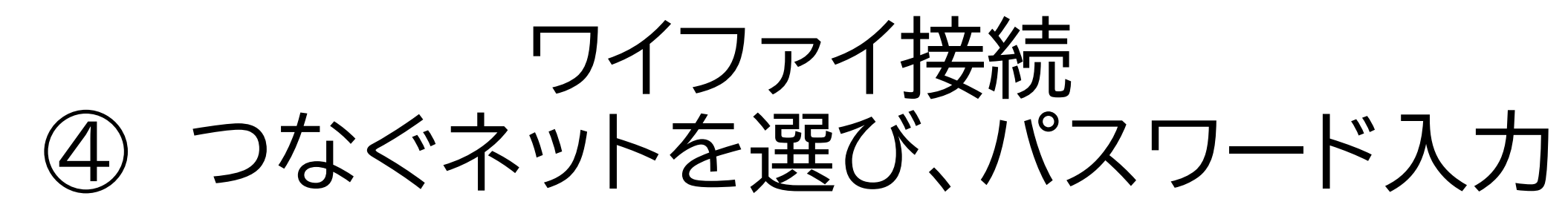

Android

- 1. 利用するWifiを選び(たた き)
- 2. パスワードを入力する

| B 🛱 58<br>B/s ⊯ 🕈 ⊥ | 谢∦ 960 7:46 |
|---------------------|-------------|
| ← HG8045-A59B-a     |             |
| パスワード               | Ŕ           |
| 詳細オプションを表示する        |             |

iPhone

- 1. 利用するWifiを選び(たた き)
- 2. パスワードを入力する

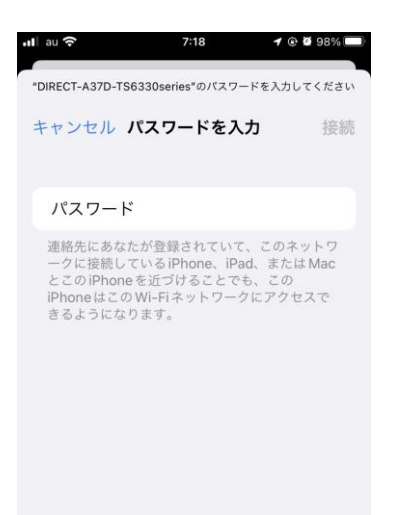

## ワイファイ接続: docomoらくらくスマー トフォンme(F-01L)の場合

- 1. ホーム画面で「本体設定」をたたく
- 2. 「通信の設定」をたたく
- 3. 「Wi-Fi」をオンにする
- 4. 「Wi-Fi設定」をたたく
- 5.「ネットワークの選択」をたたく、区役所のID(SSID)を選択
- 6. パスワードを入力し、「登録」「閉じる」をたたく

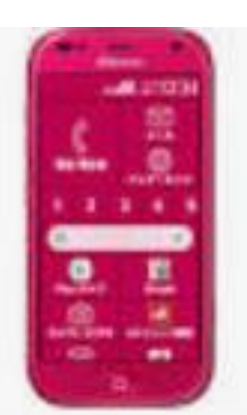

### 以下の区役所のワイファイに接続してみまよう。

### 区役所のWifiの名前(SSID): XXXXX そのパスワード: YYYYYY

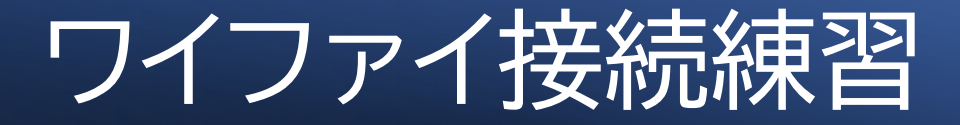

### 今日のトピック

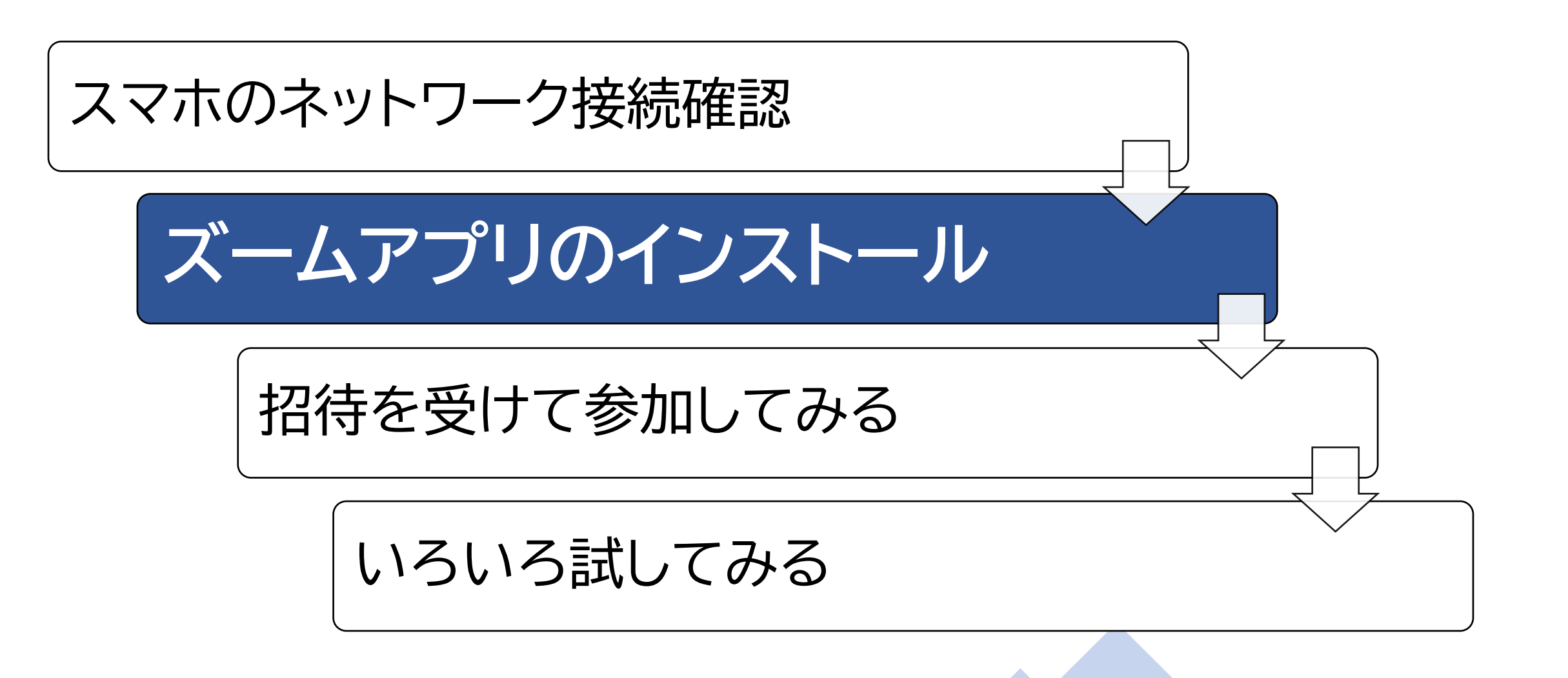

# アプリのインストールとは?

## アプリとは?

# Application (応用)の略・例:ズーム、G-Mail、LINEなど

基本ソフト

- 例:アンドロイド、iOS、
  Windowsなど
- コンピュータ本体に内蔵 されて、ハードを動かした り、アプリを動作可能なよ うにする。

インストール(install)とは?

ある囲い(stall、スタンドと同じ語源)=スマホに、入れる (in)、こと。つまり、スマホにアプリの持つ機能を追加する こと。

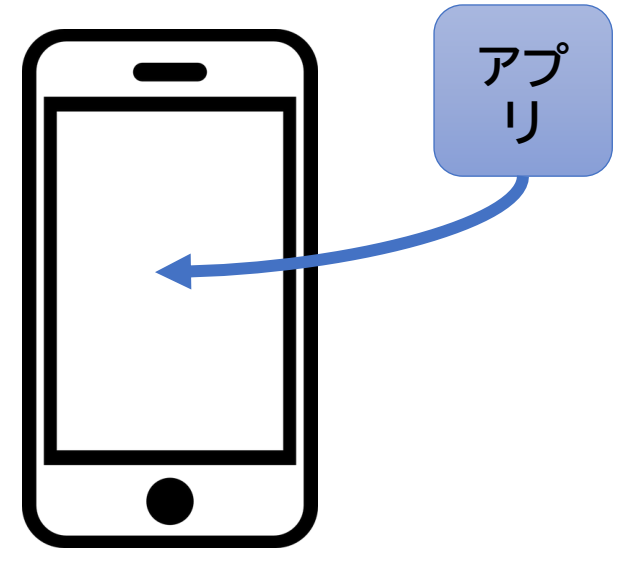

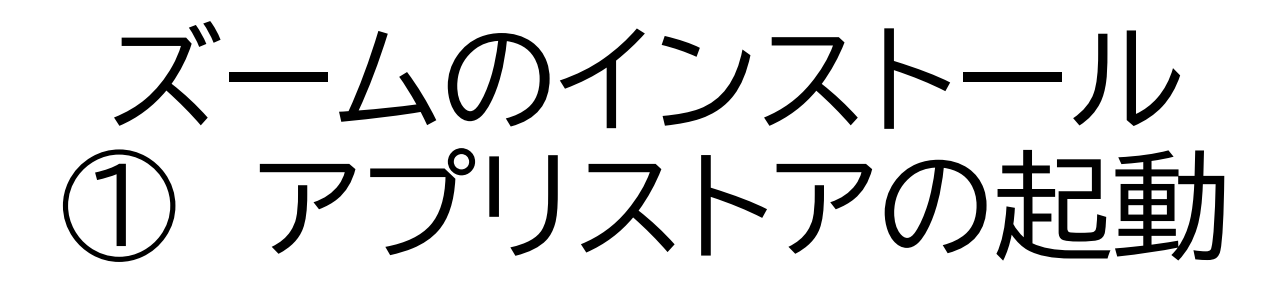

Android(簡単スマホ 含む)

以下のアイコンを探し、 Playストアを起動

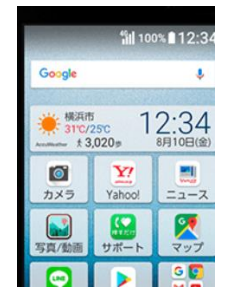

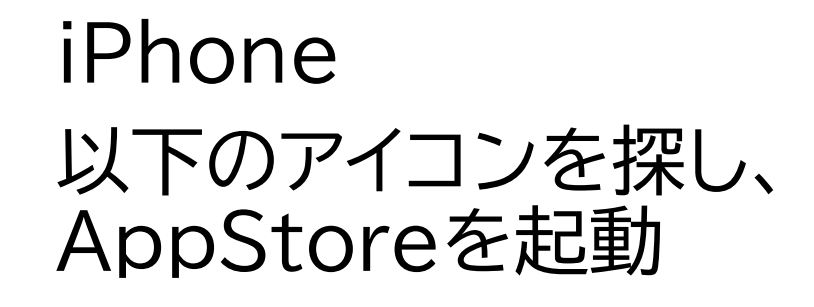

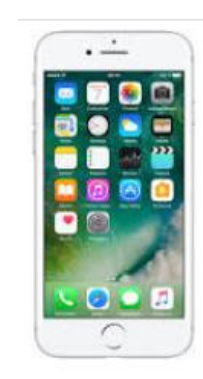

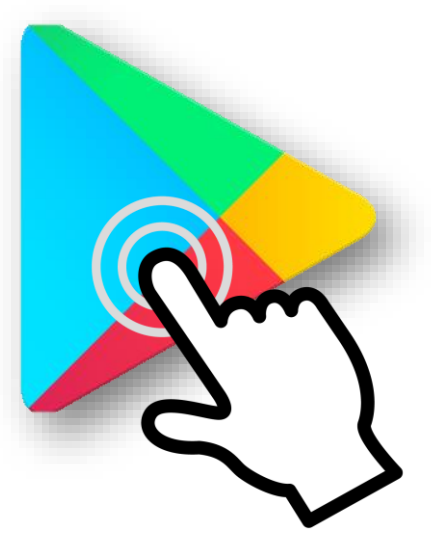

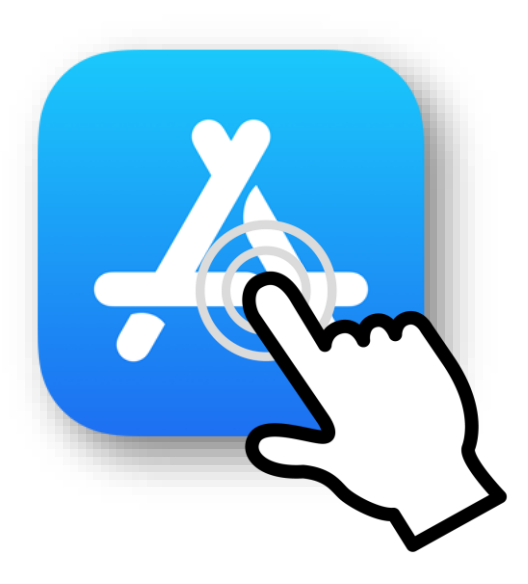

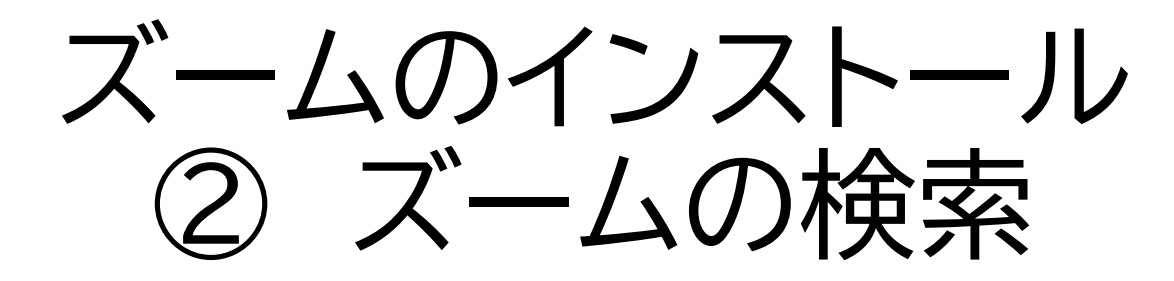

#### Android 1. 下でアプリを選び、虫眼鏡(検索) のところのマイクをたたく

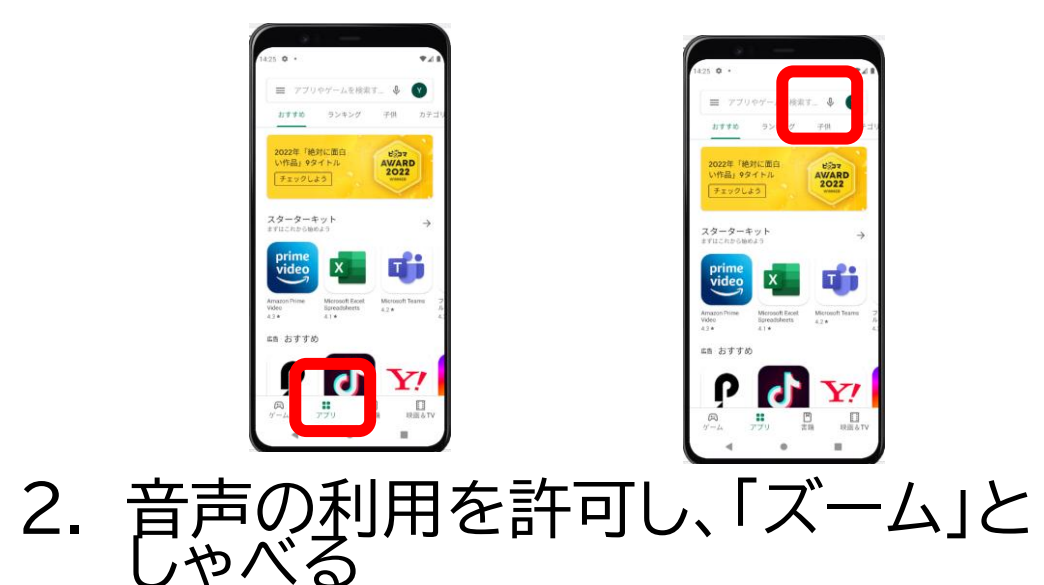

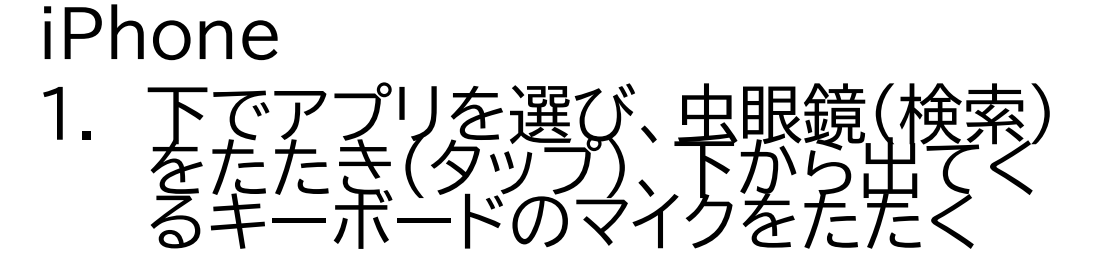

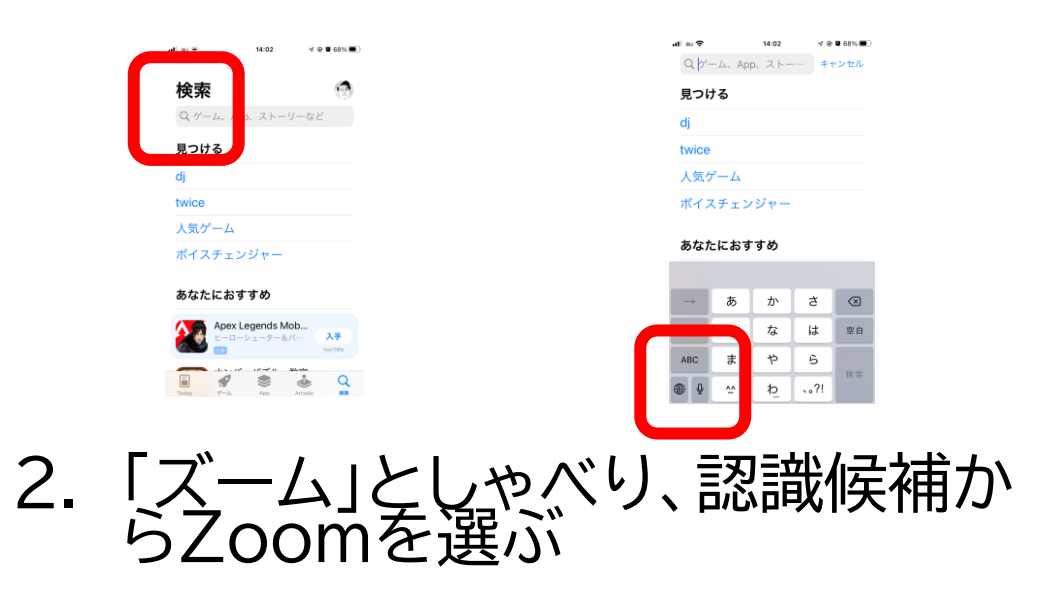

ズームのインストール ③ズームのインストール

Android

 ZOOM Cloud Meeting のインストールボタンをたた く(タップ)

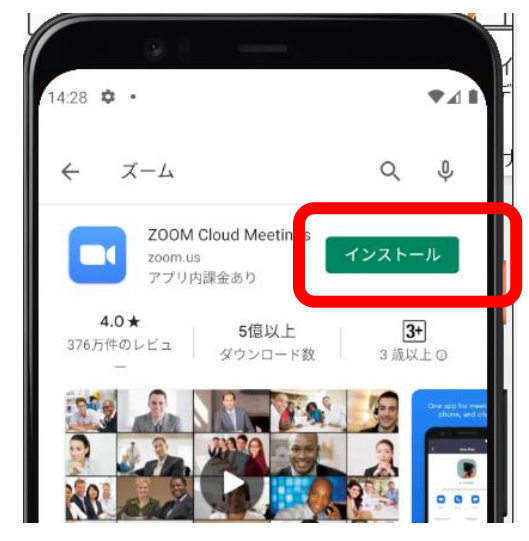

iPhone

- ZOOM Cloud Meeting の入手ボタンををたたく (タップ)
- インストールボタンをたたく (タップ)
- 3. 設定により、AppleIDとパ スワードを聞かれる

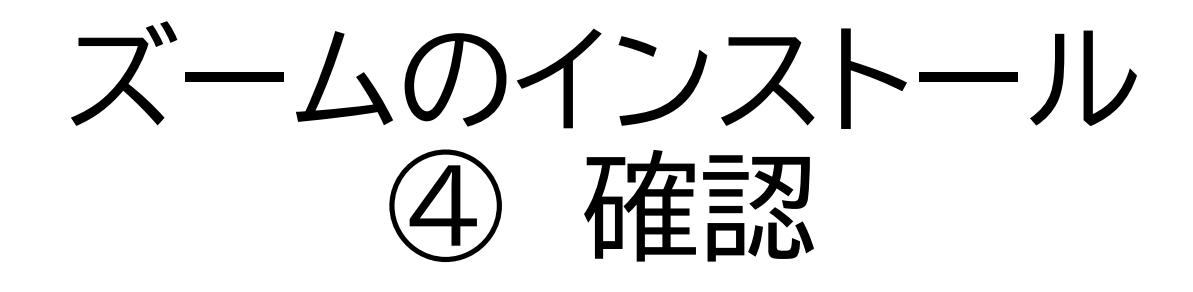

Android

 ホーム画面にズームのアイコン
 ホーム画面にズームのアイコン
 が出ていることを確認
 が出ていることを確認 が出ていることを確認

iPhone

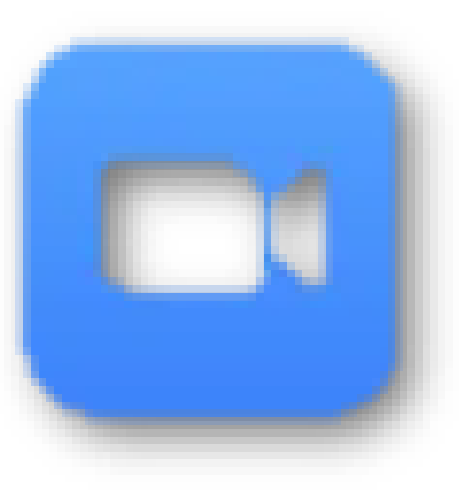

### ズームのインストール: docomoらくらく スマートフォンme(F-01L)の場合

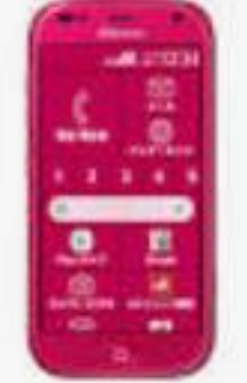

- 1. ホーム画面で「Play ストア」をたたく
- 2. 「アプリを検索」で、zoomと入力し、 ZOOM Cloud Meetingを選び、「インストール」をたたく。
  - 検索の際など、音声入力入力を利用するには、ソフトキーボードの「機能」
    ボタンをたたき、「音声入力」をたたく、という手順が必要になります。
    - ・最初は、いろいろ許諾するする手間があります。

### ズームを入れてみましょう

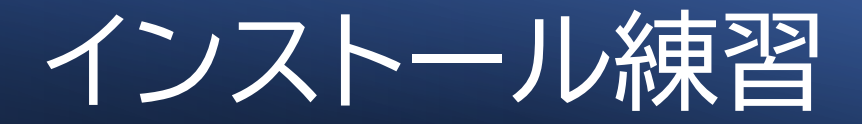

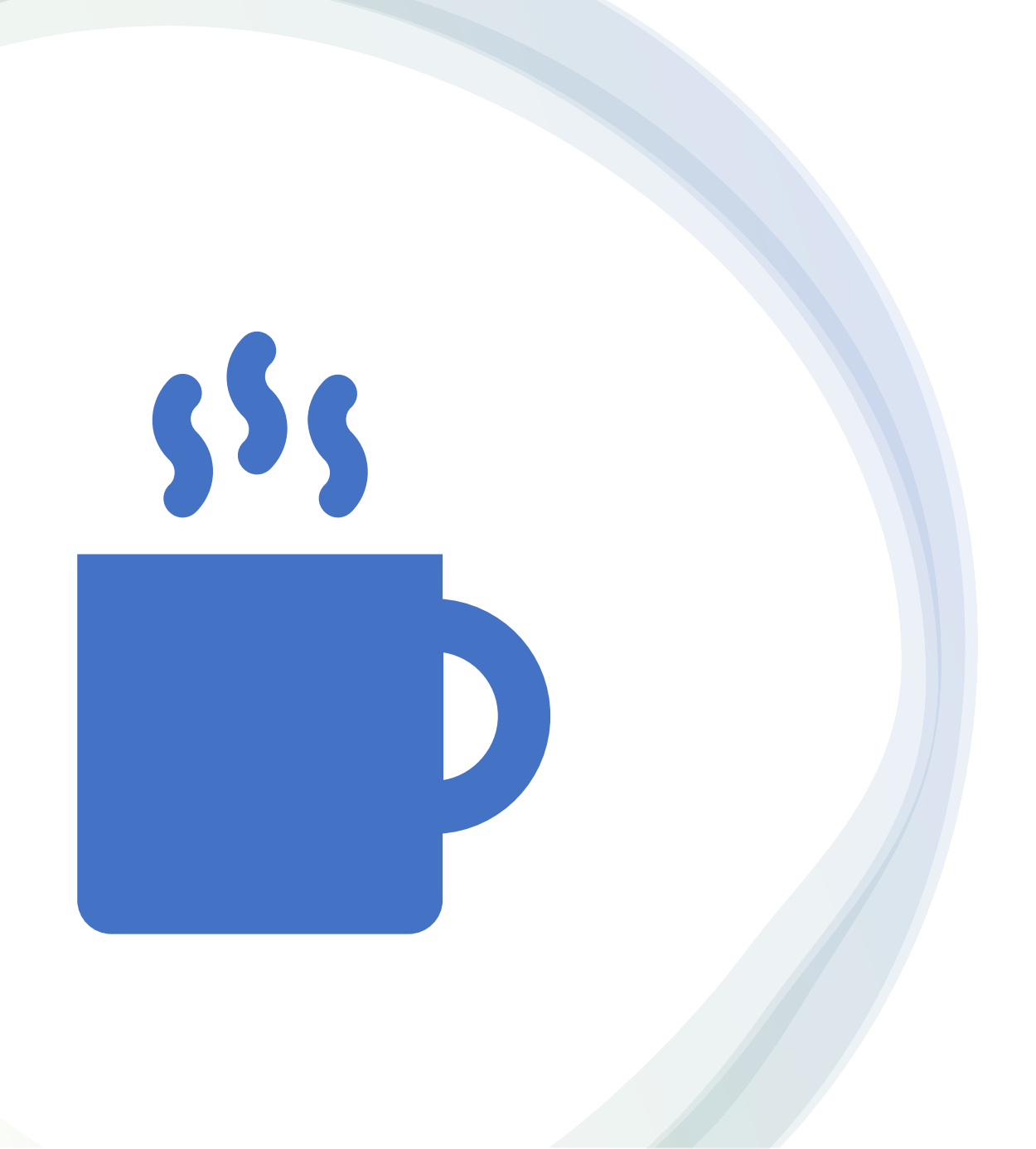

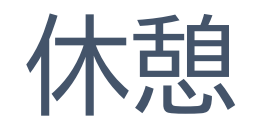

今日のトピック

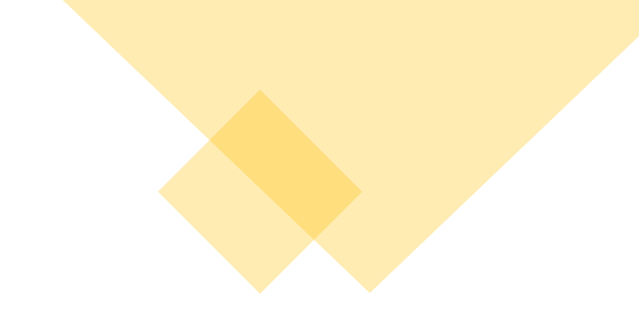

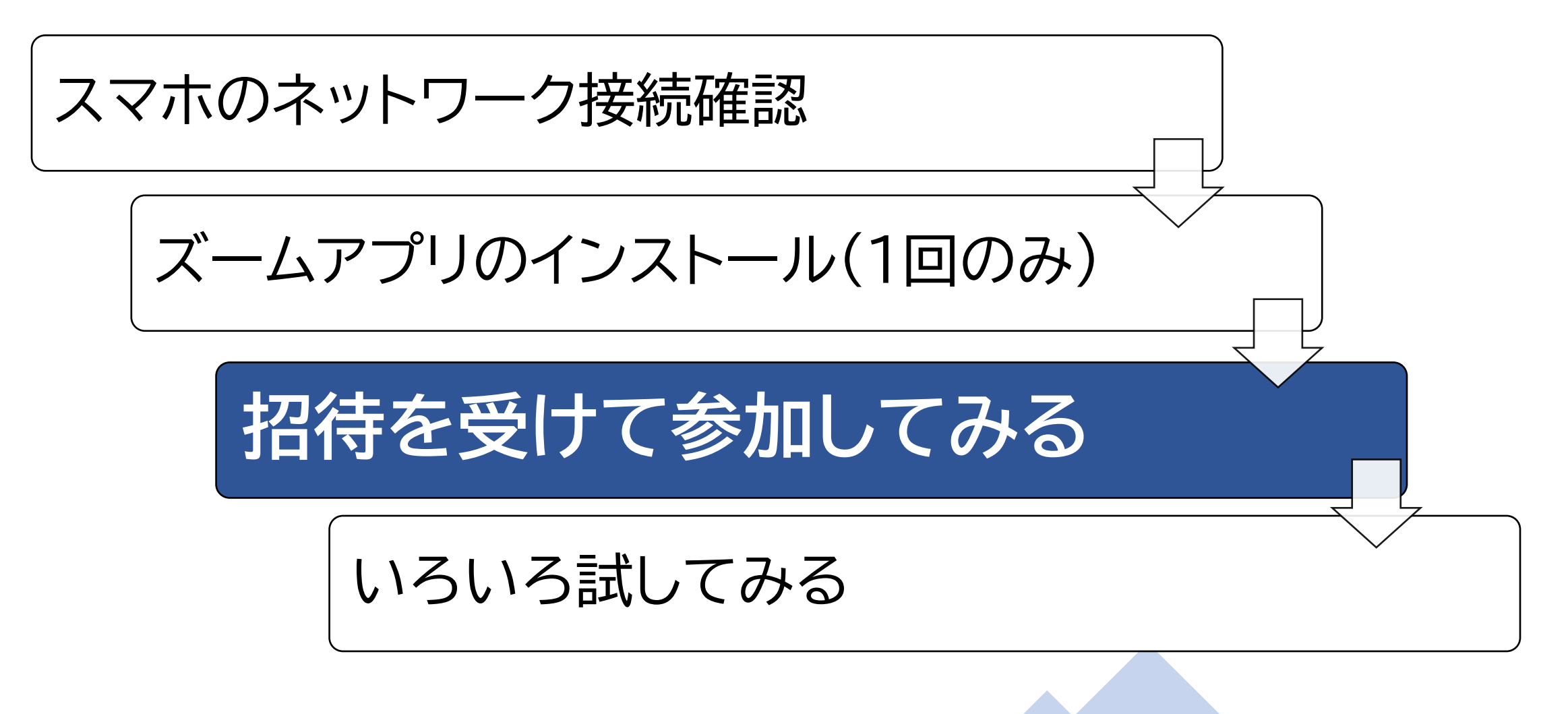

招待メールを開いてください

 事前に以下のようなメールが送られています。メールで探してく ださい。別の機会では、メールでなくショートメッセージでかもし れません。

リンク

Zoomミーティングに参加する

https://zoom.us/j/98765341858?pwd=dVJqQmV5YW5ydmo2cjlpRFltQ0E0dz09

ミーティングID: 987 6534 1858 パスコード: 779636 、

ミーティングIDとパスコード

### ミーティング参加には二つの方法がある

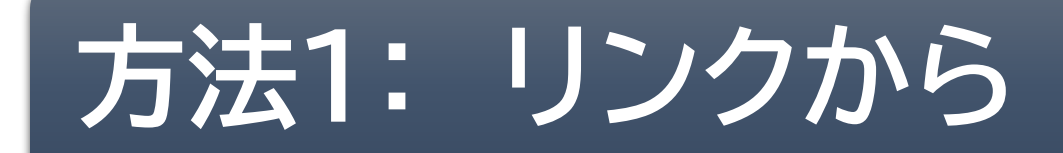

リンクをたたけ(タップすれ)ば、ズームアプリが起動し、ミーティング参加できる

方法2: アプリから

ズームアプリを起動し、ミーティングIDとパスコード
 を入力して参加する

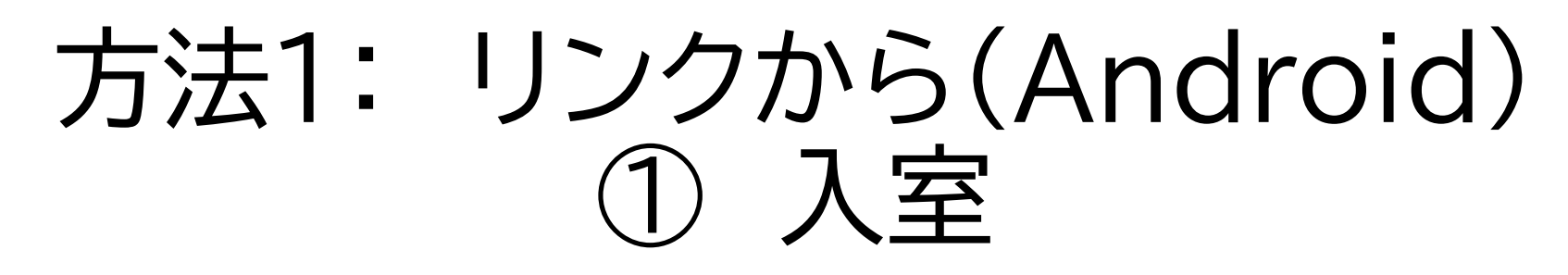

- ・どのアプリで開くと聞かれたら、「zoom」と「常時」を選ぶ
- ・初めての場合、
  - ・(初回に限り)名前を聞かれるので、わかりやすい名前を入力する
  - ・(初回に限り) Zoomがカメラ等利用を許可するかを聞かれるので、「ア プリ使用時のみ」許可する
  - ・「ビデオ付きで参加」ボタンをたたく
  - 主催者が入室を許可するのを待つ
  - ・入室して、左下で「Wifiまたは携帯のデータ」を選ぶ
  - ・(初回に限り)音声の録音を許可するかどうか聞かれるので、よしなに。

## 方法1: リンクから(iPhone) ① 入室

### ・初めての場合、

- ・(初回に限り)名前を聞かれるので、わかりやすい名前を入力する
- ・(初回に限り)カメラの使用を許可するかに対し、OK
- ・ビデオ付きで参加を選ぶ
- 主催者が入室を許可するのを待つ
- ・(初回に限り)マイクの使用を許可するかに対し、OK
- ・(初回に限り)Siriで使用するかに対し、OK
- ・(初回に限り)通知を許可するかに対し、許可
- •「Wifiまたは携帯のデータ」を選ぶ

### 方法1:リンクから(2回目以降) ① 入室

AndroidとiPphoneのいずれでも 1. ビデオ付きで参加を選ぶ 2. 主催者が入室を許可するのを待つ 3. 「Wifiまたは携帯のデータ」を選ぶ

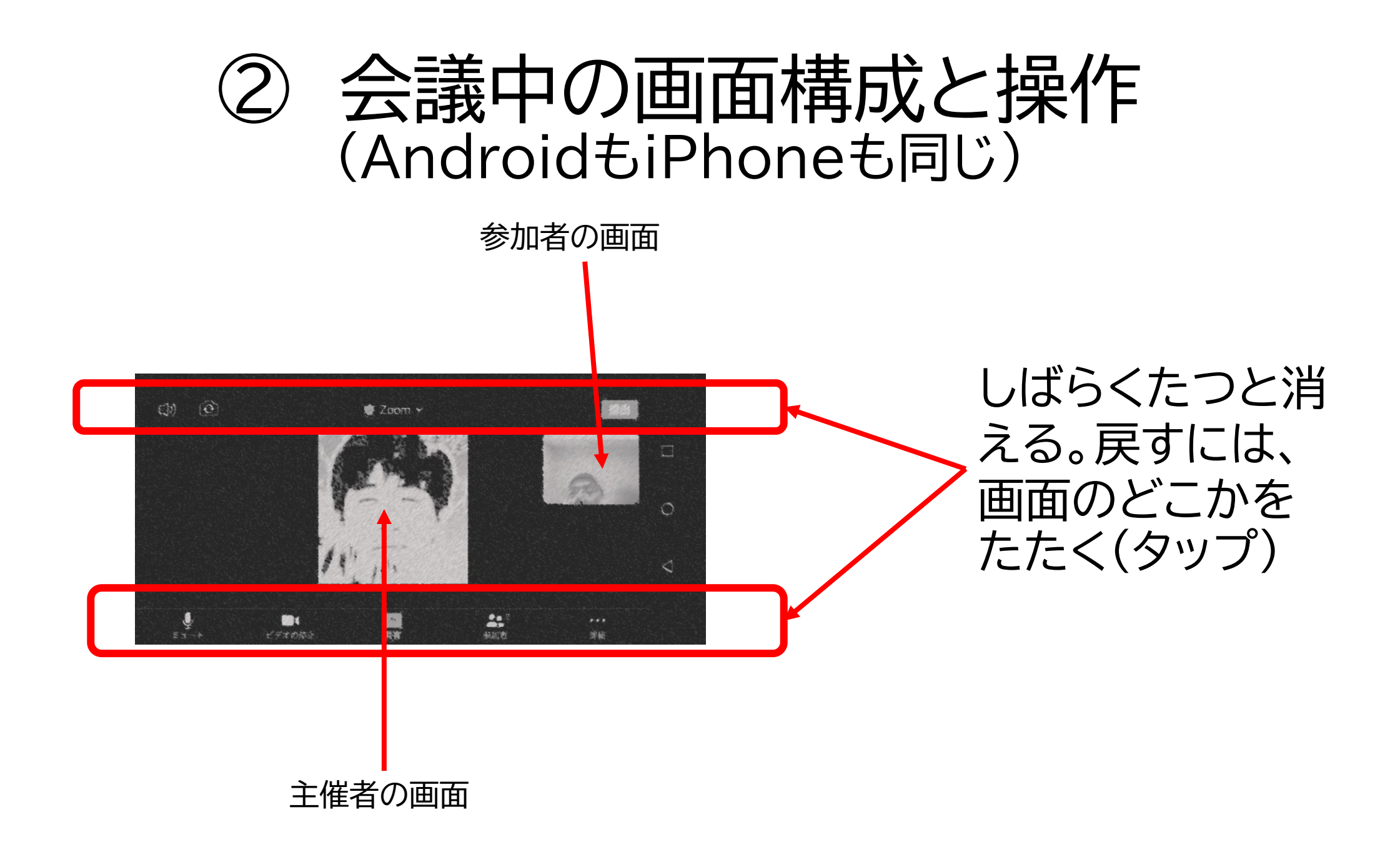

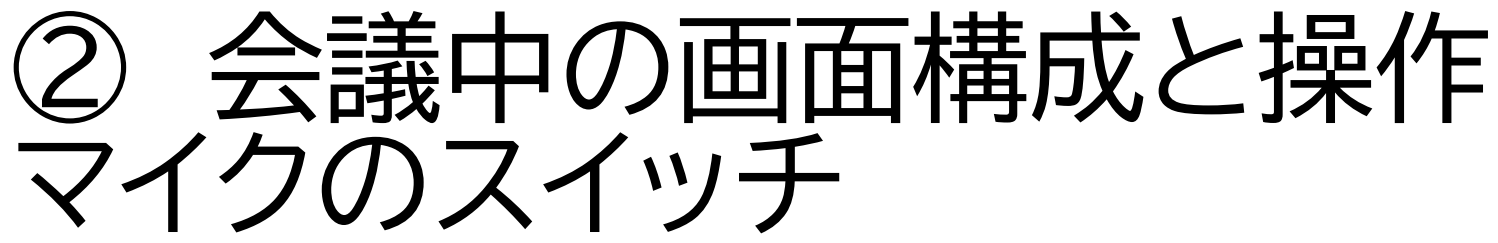

マイクをたたいて、こちらのマイクをオ ンにしたり、オフにしたり(ミュートとい う)する。

対面ビデオ電話のときは、常時、オン。

多数が参加しているときは、通常マイ クをミュートにします(ハウリングが起 きるので)。必要に応じて、特定の人だ けがオン。

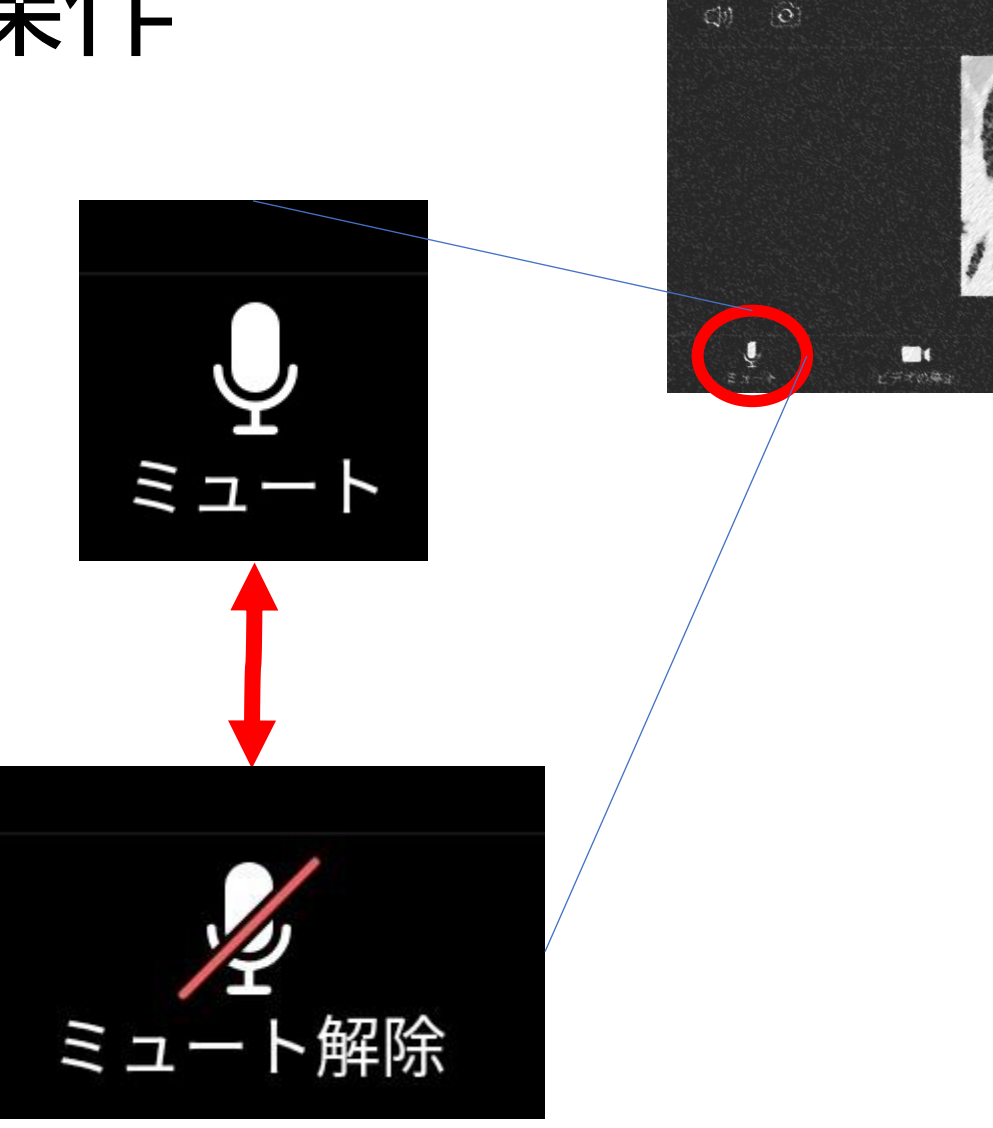

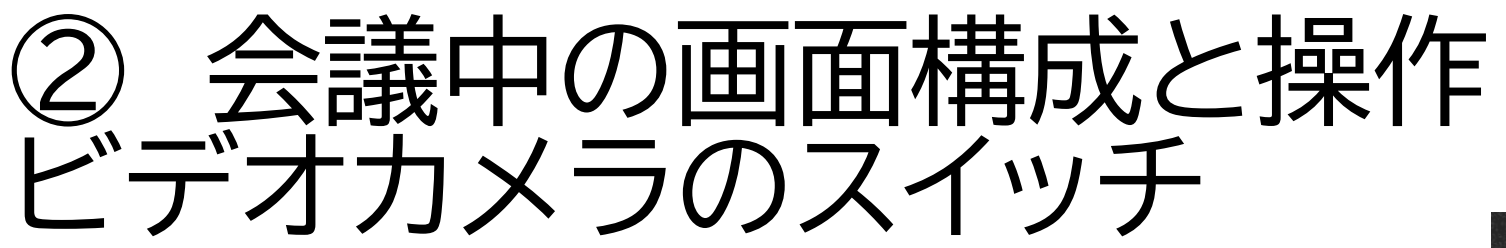

ビデオカメラの絵をたた いて、こちらからの映像 をオンにしたりオフにし たする。

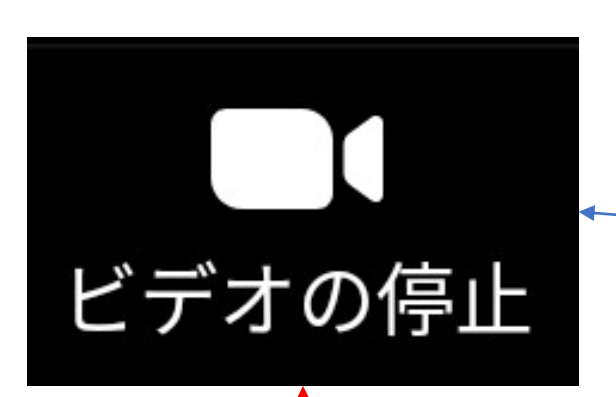

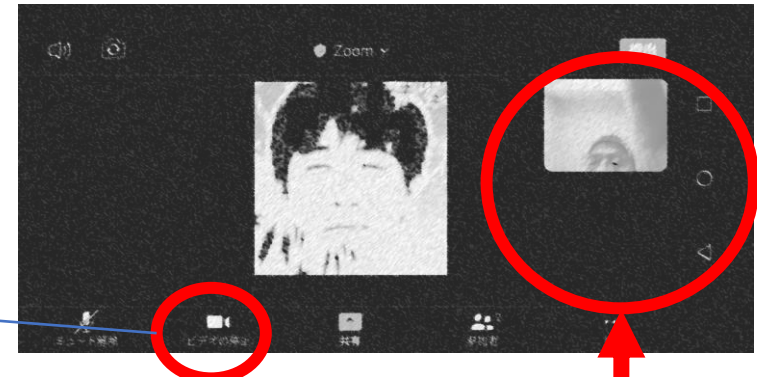

話をするときはオンにし、 休憩するときはオフにす るなど。

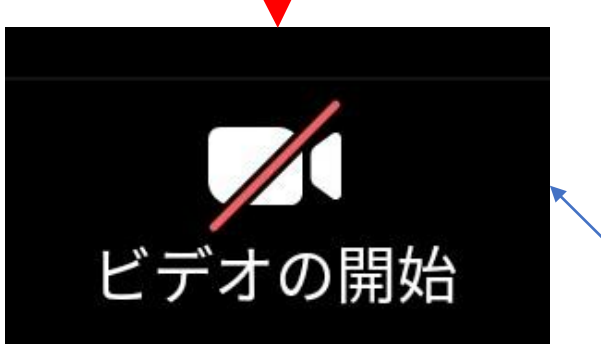

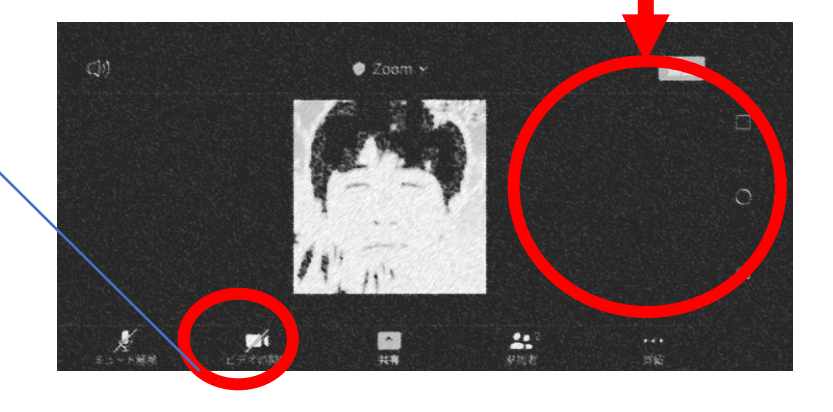

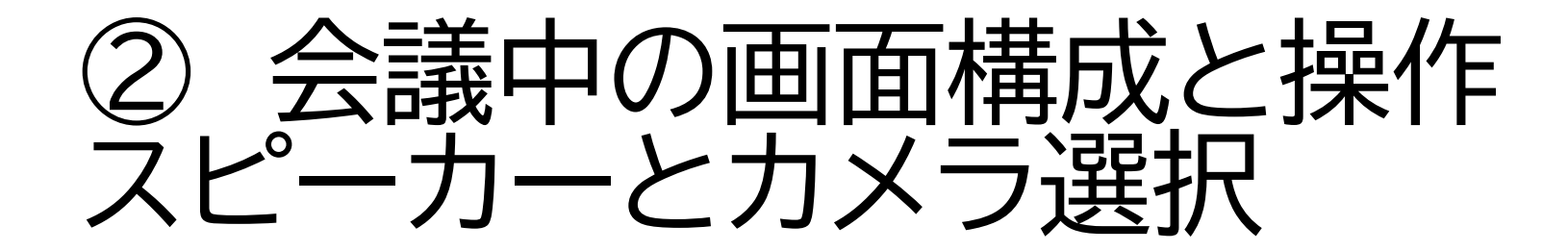

 $\left[ \widehat{\mathbf{0}} \right]$ 

(1)

スピーカーで、向こうからの声 をオンにしたり、オフにしたり する。

こちらの映像用に、スマホの対 面カメラを使うか背面カメラ を使うかを切り分ける

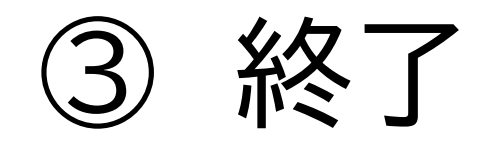

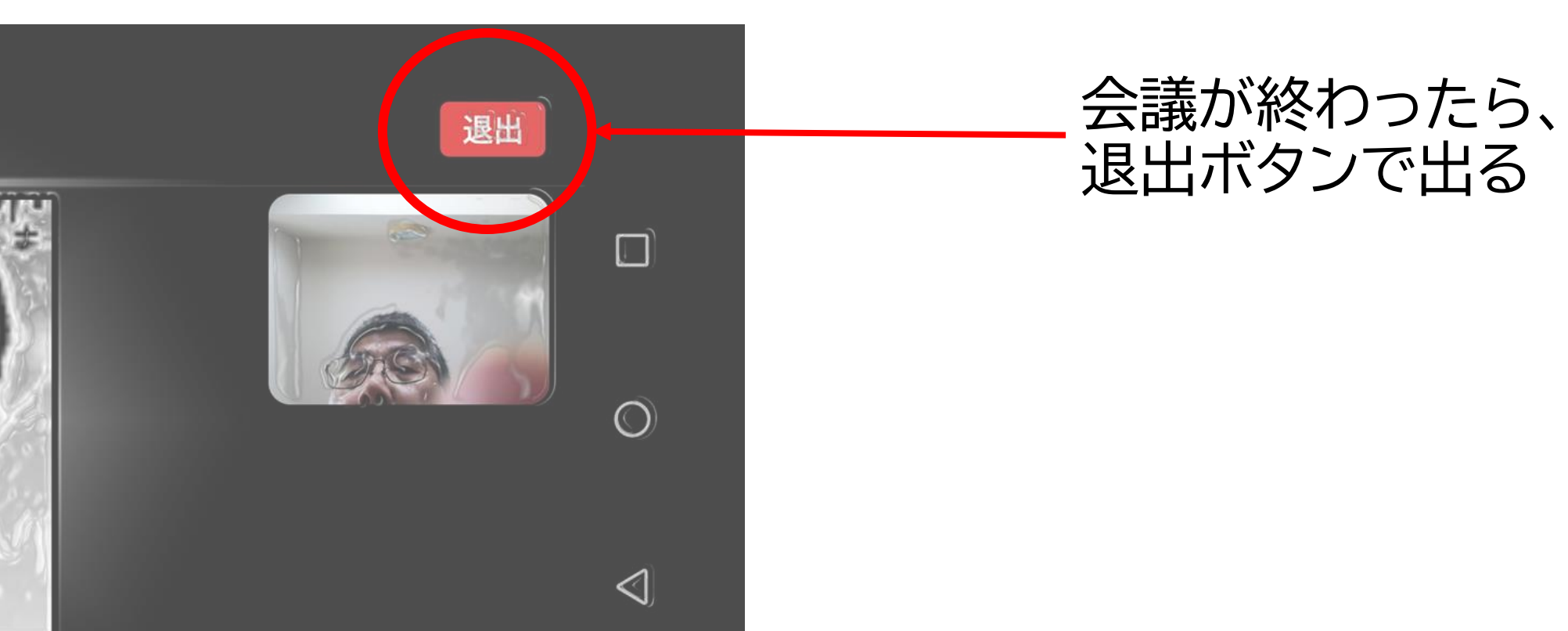
# 招待された会議に、方法1の「リンクから」で、実際に参加してみましょう。参加後はミュートにしておいてください。

### リンクから参加する練習

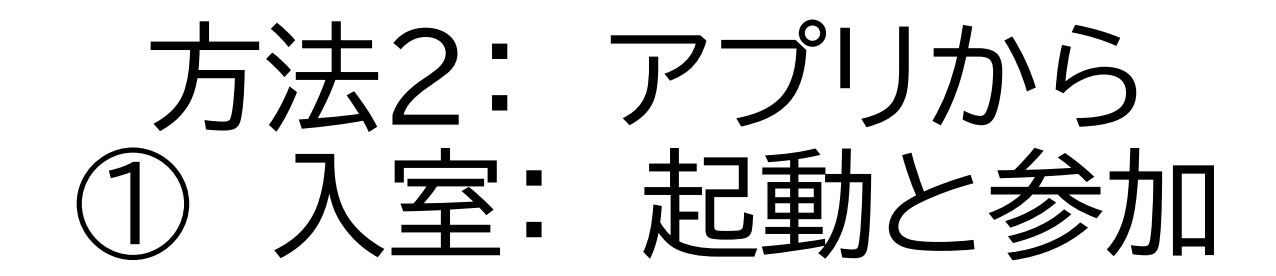

#### 1. ズームを起動

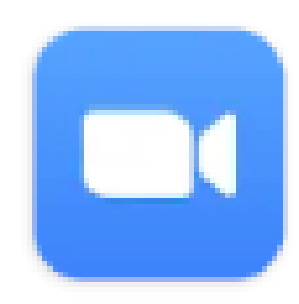

### 2. 「ミーティングに参加」ボタン

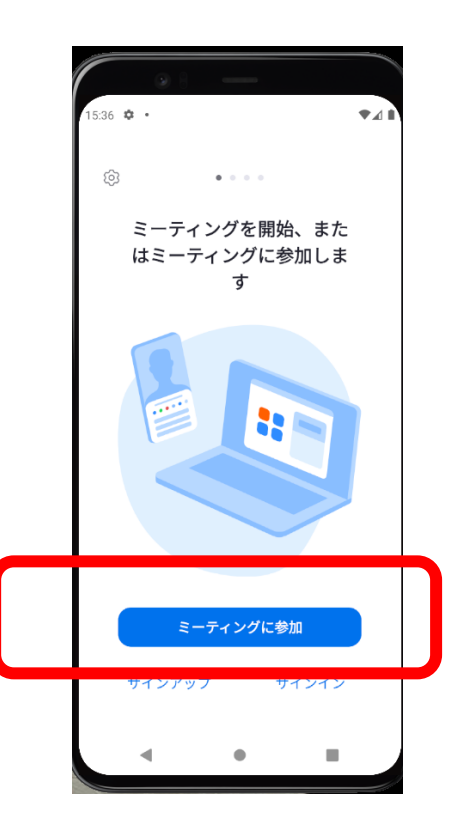

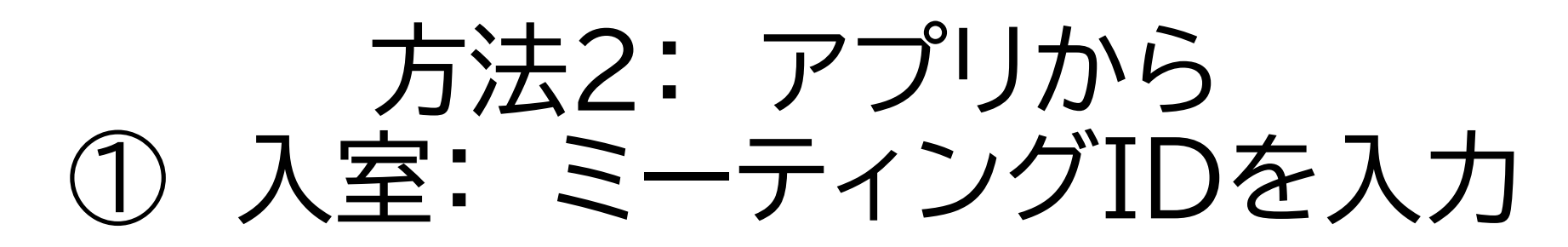

### 1. ミーティングIDを入力する

### 2. 参加ボタンをたたく

|  | 15:38 🌣 •          |                                 |                                | ♥⊿∎                         |  |
|--|--------------------|---------------------------------|--------------------------------|-----------------------------|--|
|  | キャンビル              | 2-74                            | フクに参加                          |                             |  |
|  |                    | ミーティ                            | ング ID                          | $\odot$                     |  |
|  |                    | パーソナルリ                          | リンク名で参加                        |                             |  |
|  |                    | sdk_gp                          | hone_x86                       |                             |  |
|  | 「参加」をクロ<br>イバシー ステ | リックすると、<br>ヨートメントに同語            | 当社の <mark>サービス和</mark> 意したことにな | <mark>リ用規約とプラ</mark><br>ります |  |
|  |                    | 老                               | ≶加                             |                             |  |
|  | 招待リンクをきて           | 受け取っている <sup>は</sup><br>がに参加します | 易合は、そのリン                       | <i>,</i> クをタップし             |  |
|  | 参加オプション            | ~                               |                                |                             |  |
|  | オーディオ              | こ接続しない                          |                                |                             |  |
|  |                    |                                 |                                |                             |  |
|  | 1                  | 2                               | 3                              | -                           |  |
|  | 4                  | 5                               | 6                              |                             |  |
|  | 7                  | 8                               | 9                              | $\overline{\times}$         |  |
|  | ,                  | 0                               |                                | →                           |  |
|  | •                  |                                 | •                              | -                           |  |

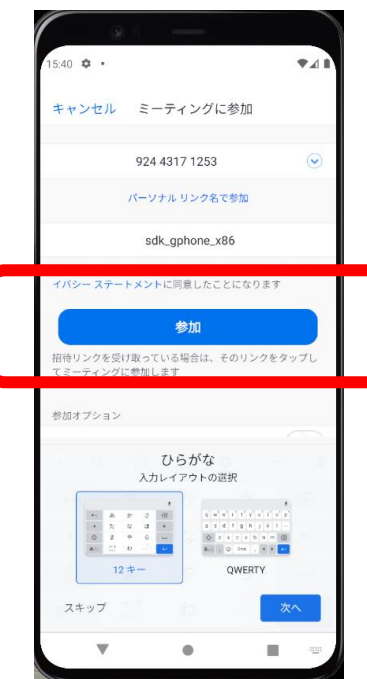

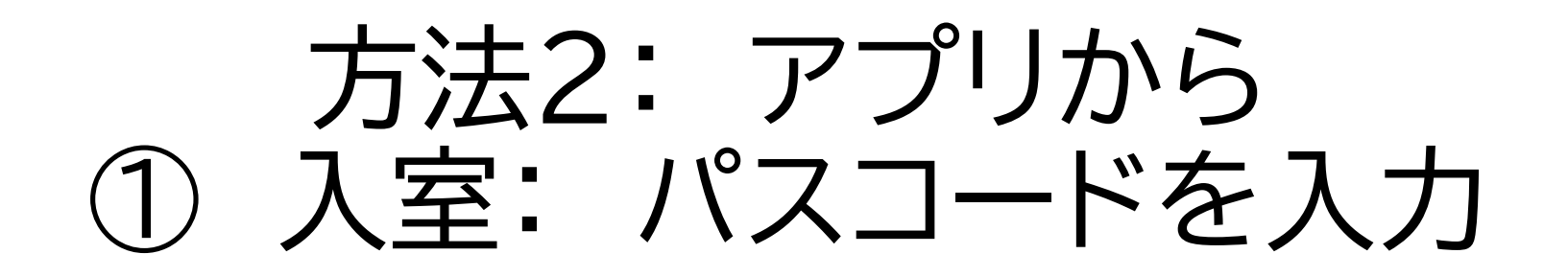

- ・パスコードを入力、OK。
- ・以降、方法1の「リンクから」の ①に相当する手順

| 15-41 �・ ◆▲■<br>○ ミーティングを準備しています…<br>あなたのミーティング パスコードを入力 |  |
|----------------------------------------------------------|--|
|                                                          |  |
| ミーティング パスコード                                             |  |
|                                                          |  |

### 今度は、方法2の「アプリから」で、参加してみま しょう。

### アプリから参加する練習

今日やること

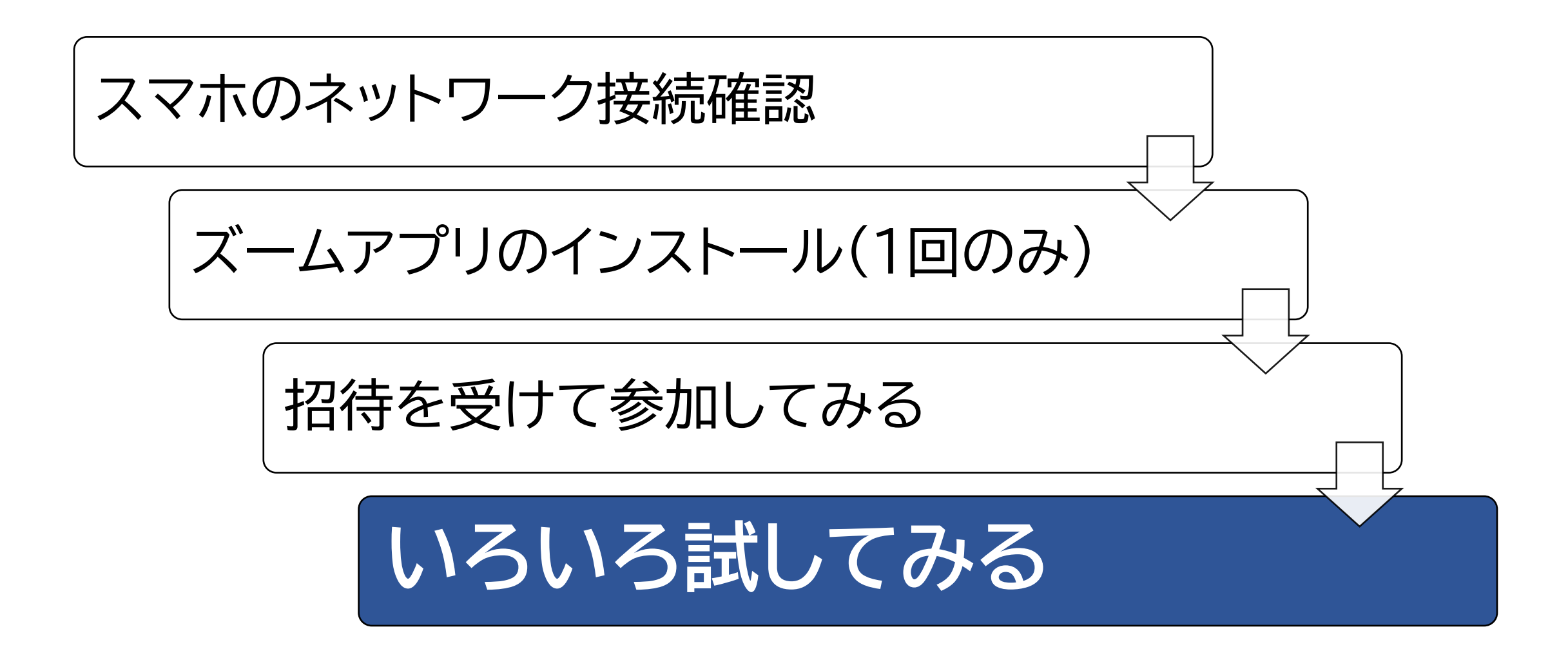

いろいろやってみよう

参加者のビデオ一覧

名前を変えてみよう

拍手や挙手で反応してみる

背景を変える(パソコンかiPhone8以降のみ)

参加者のビデオー覧

- ・左へこすり(スワイプ)、右側の画面を表示すると、参加者の映像一 覧が出てきます。
- ・右へこすると元に戻ります。

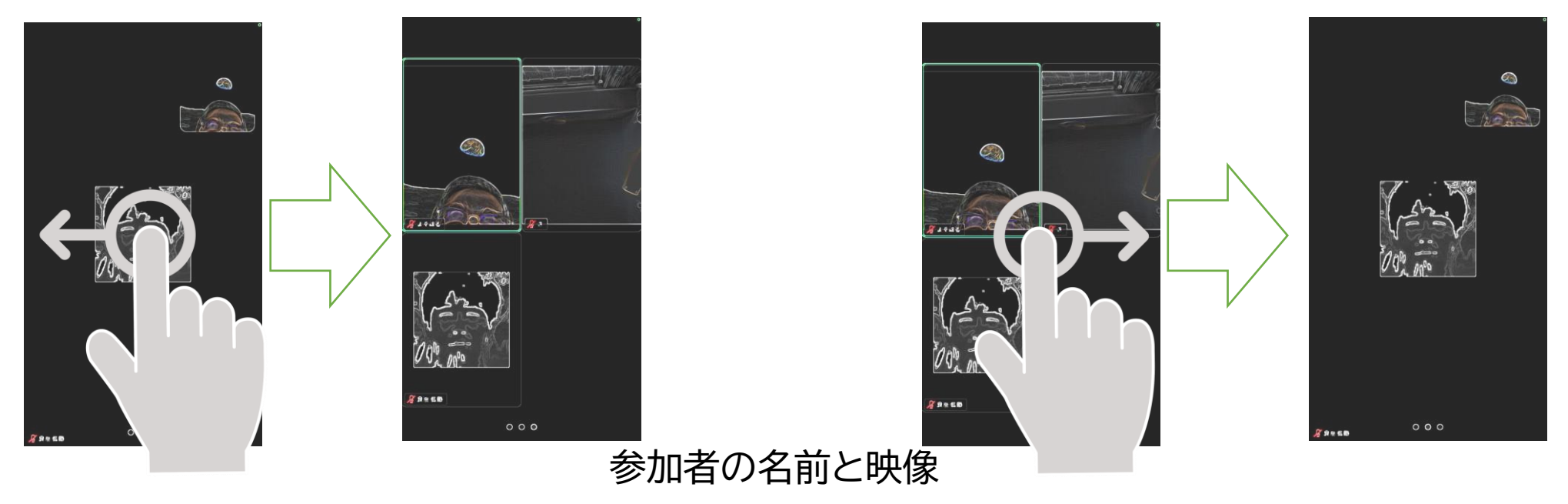

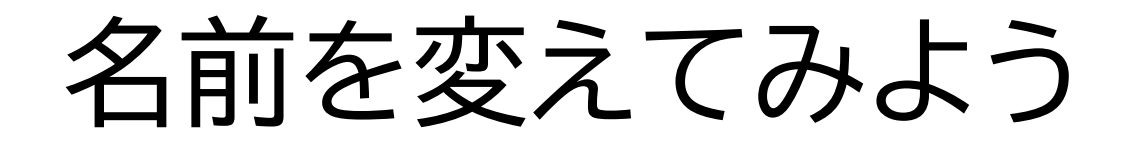

# 1.参加者ボタンをたたき、参加者一覧画面へ行く

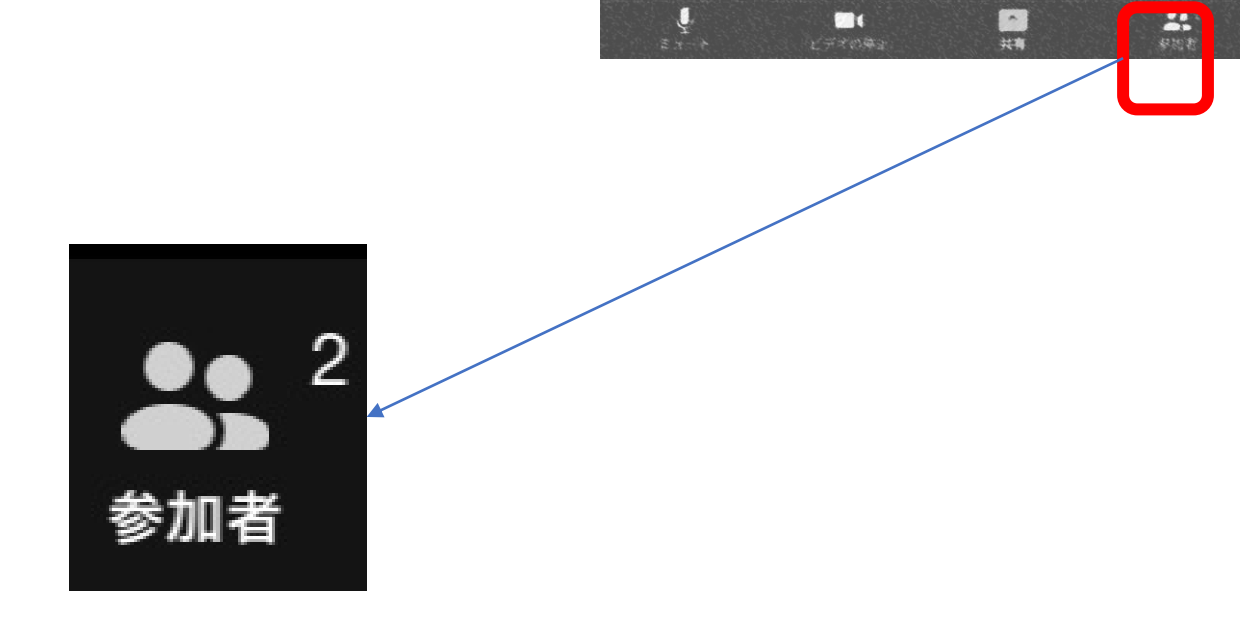

# 2.参加者一覧から自分を選択(たたく)

| 🖪 Gmail 💵 🗢 | ■ 11:37 | 🕑 🕘 78% 🛄 |
|-------------|---------|-----------|
| 閉じる         | 参加者(3)  |           |
| よそはる (自分)   |         | 🤌 🖿 (     |
| 😭 良治 佐藤     | 泰 (ホスト) | × 📈       |

# 名前を変えてみよう

#### 3.名前の変更を選ぶ(たたく)

| よそは        | \$    |
|------------|-------|
| <i>ב</i> ב | -卜解除  |
| 名前の        | )変更   |
|            | キャンセル |

### 4. 別の名前を入力し、OK、閉じる

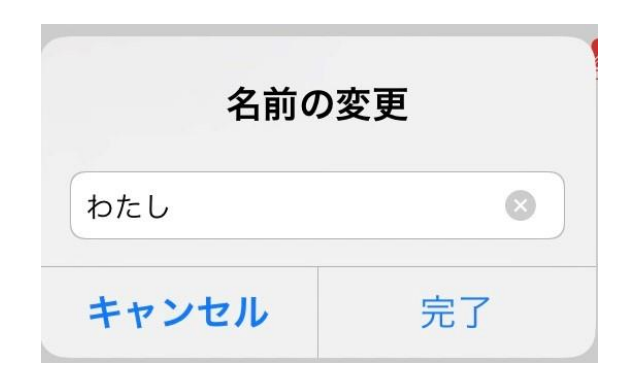

# 名前を変えてみよう

# 5.参加者一覧で自分の名前が変わっていることを確認。映像一覧 でも確認してみてください。

| 🖣 Gmail 📶 奈 |         | □ 11:40 | • 🕇 🕑 💭 77% 🔲 |  |
|-------------|---------|---------|---------------|--|
| 閉じる         |         | 参加者(2)  |               |  |
| ▶ わたし (自分)  |         |         | 🏂 🖿 (         |  |
|             | 🔊 良治 佐藤 | 藤 (ホスト) | Å 📈           |  |

### 実際に名前を変更してみましょう

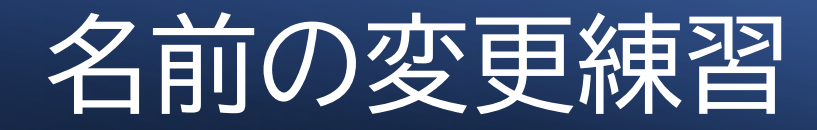

1. 詳細ボタンをたたく

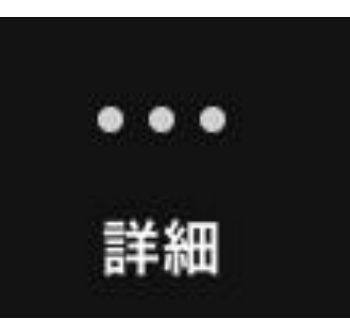

### 2.「拍手」をしてみる。

ミーティングを最小化 背景とエフェクト オーディオの切断 🖐 手を挙げる >> << ~ × :: キャンセル

約10秒で消えます。

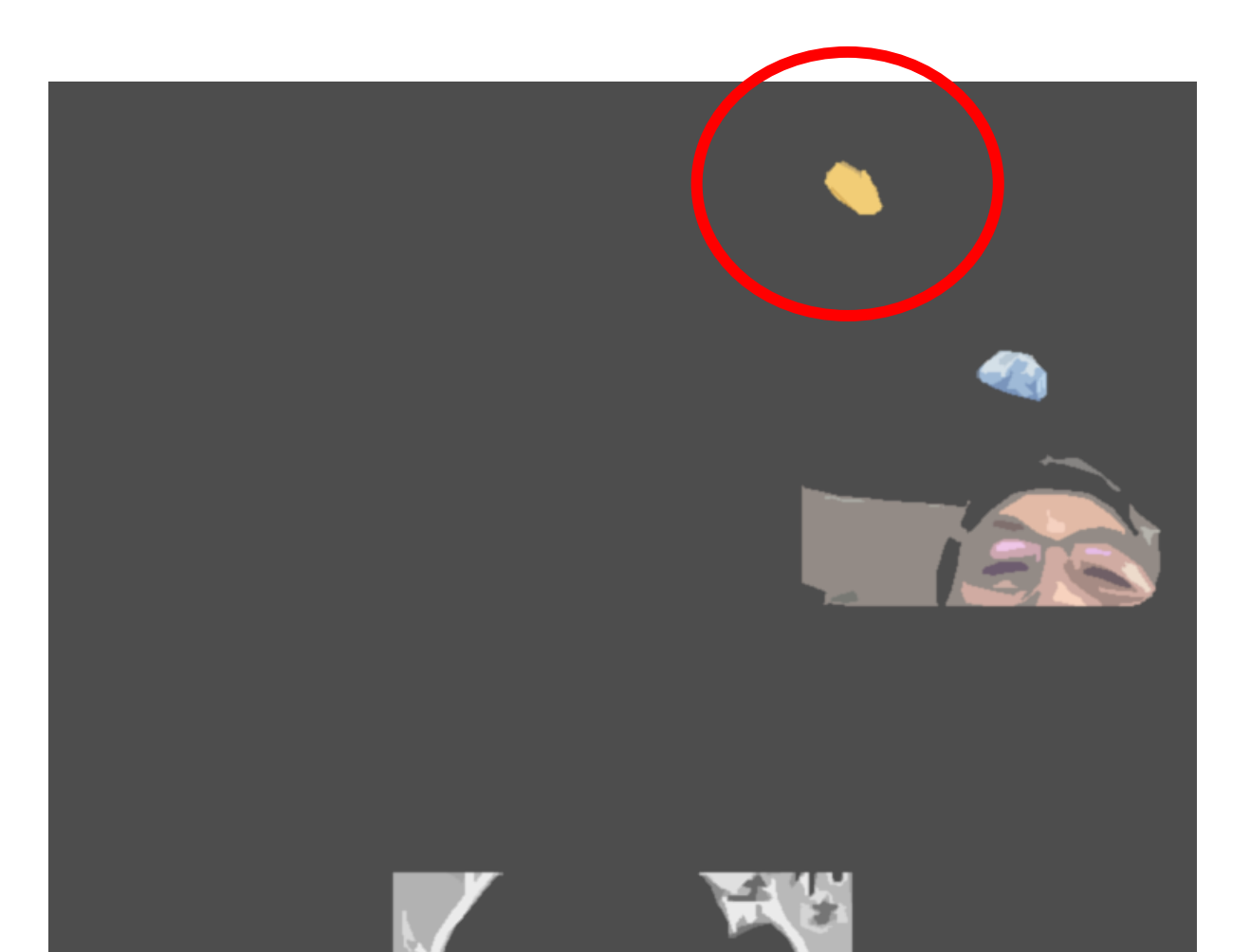

3.詳細ボタンから入って「手を 挙げる」をたたく。

ミーティング設定

ミーティングを最小化

背景とエフェクト

オーディオの切断

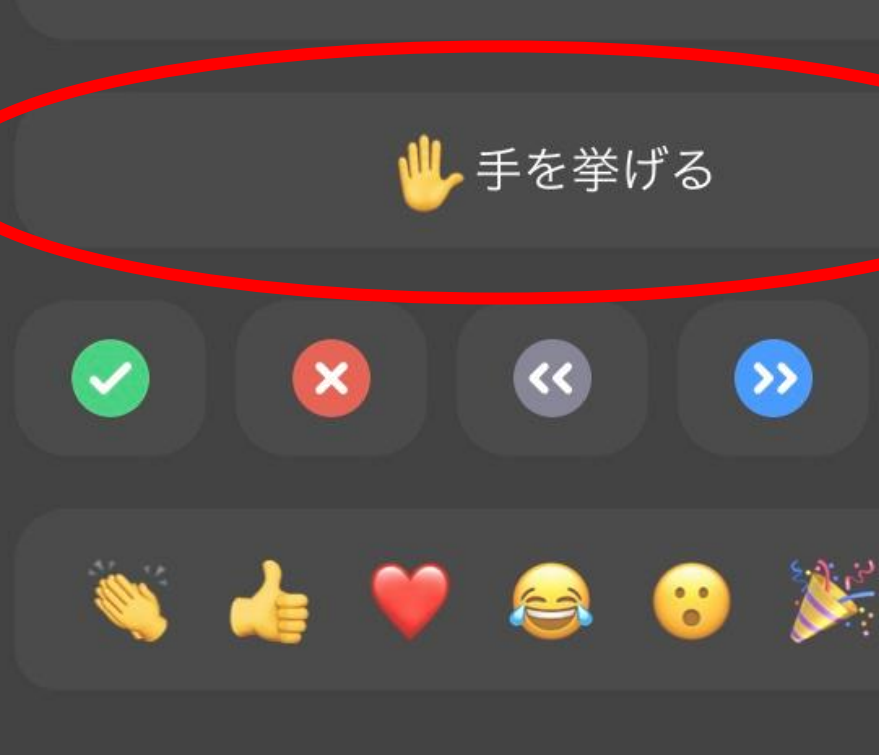

キャンセル

4. やめるには、再度、詳細ボタ ンから入り、「手を降ろす」をた たく。

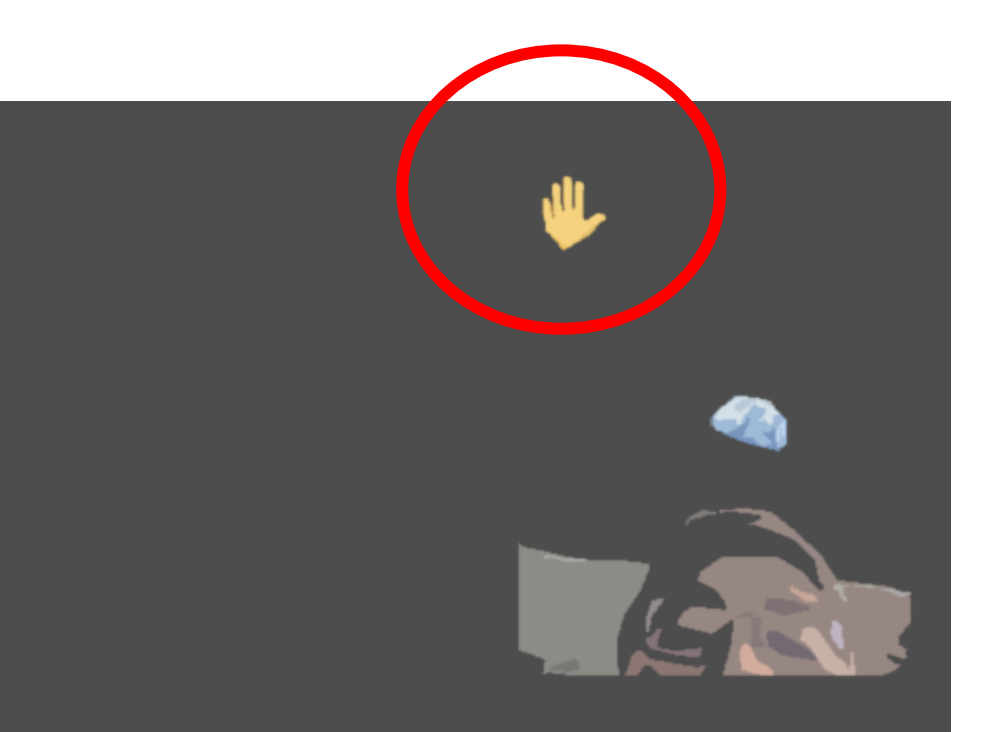

### マイクのコントロールと反応を、練習してみま しょう。

### 順次、マイクをオンにして自己紹介をします。自 己紹介が終わったらミュート。

## ほかの方は、<u>拍手</u>で反応してください。

### 自己紹介で、マイクコントロールと拍手の練習

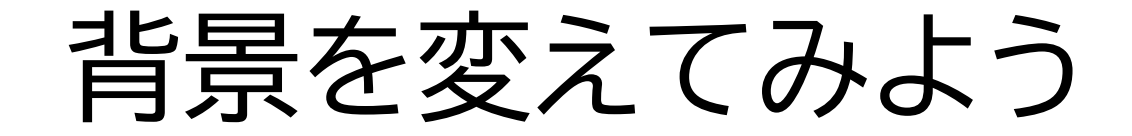

# この機能は、パソコンか最近のiPhoneでのみサポートされています。アンドロイドスマホおよび古い iPhoneでは動きません。

# 背景を変えてみよう

1. 詳細ボタンをたたく

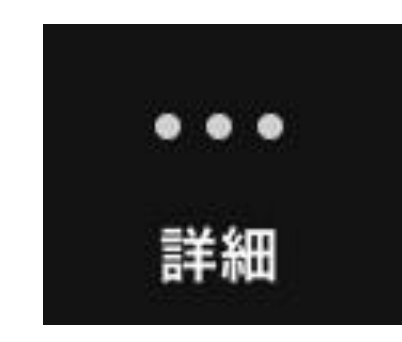

### 2.「背景とエフェクト」を選ぶ(たたく)

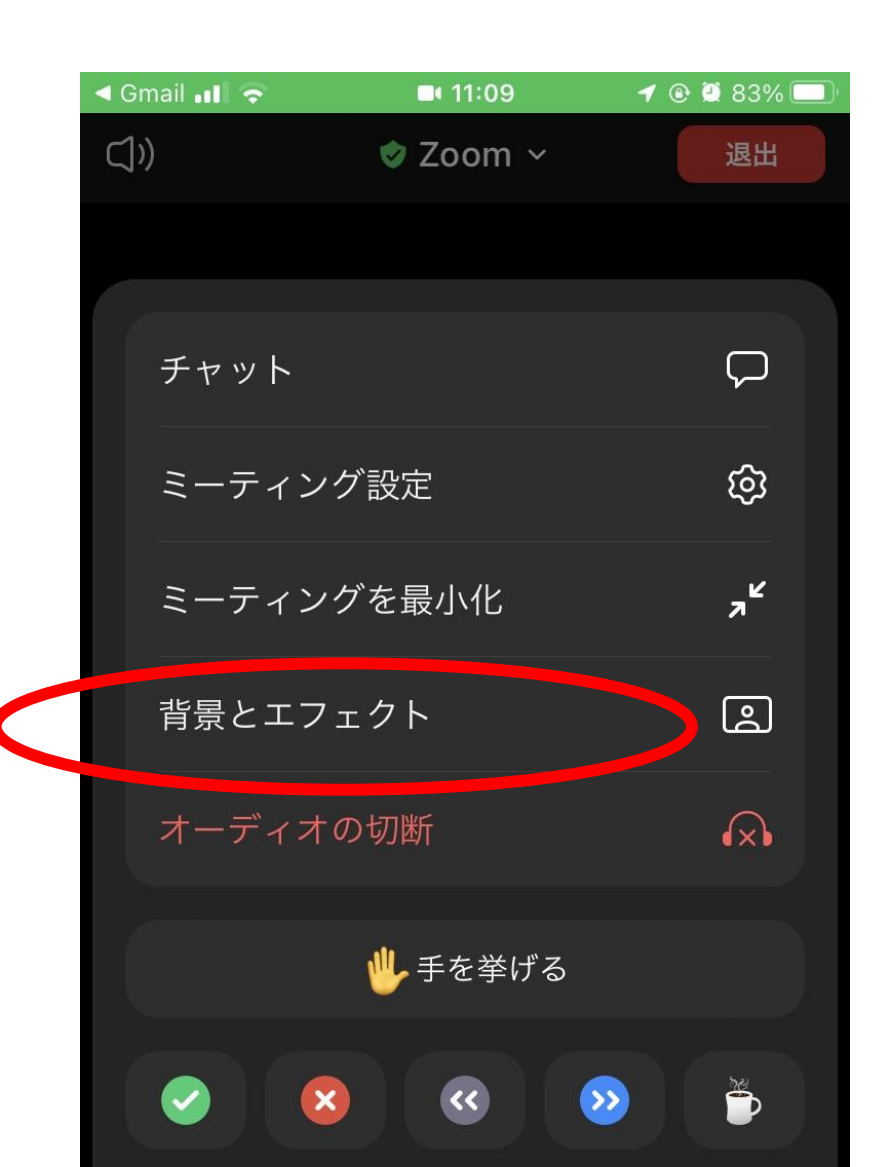

# 背景を変えてみよう

3.背景、フィルター、アバターの 3つの選択肢がある。まず背景の ぼかしを入れてみよう

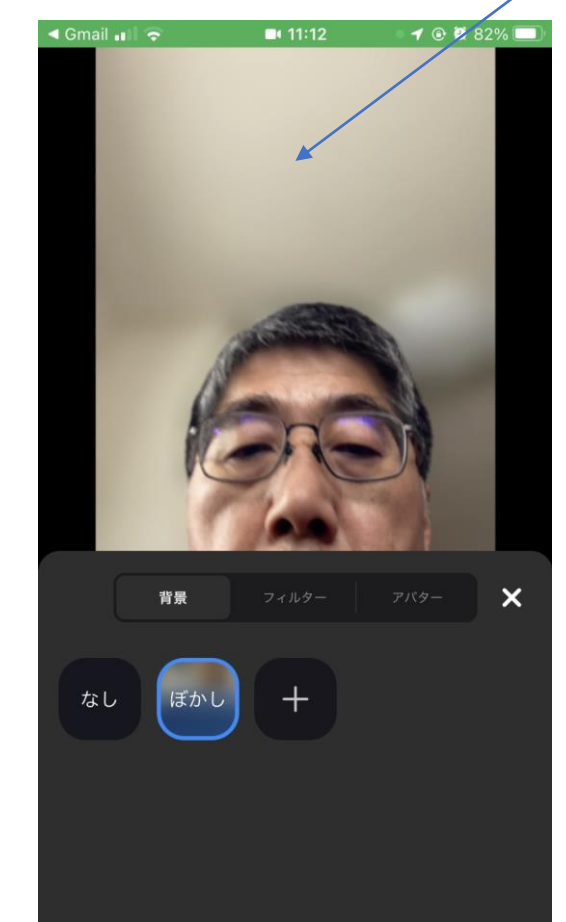

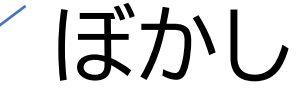

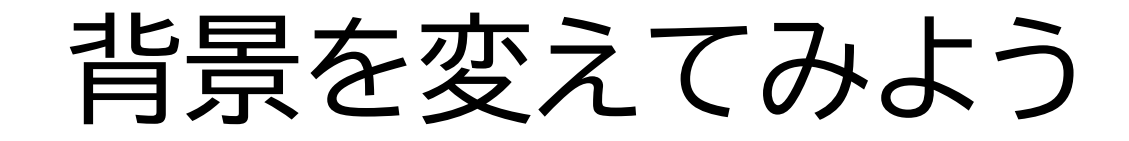

#### 4. フィルターでなんか選んでみよう

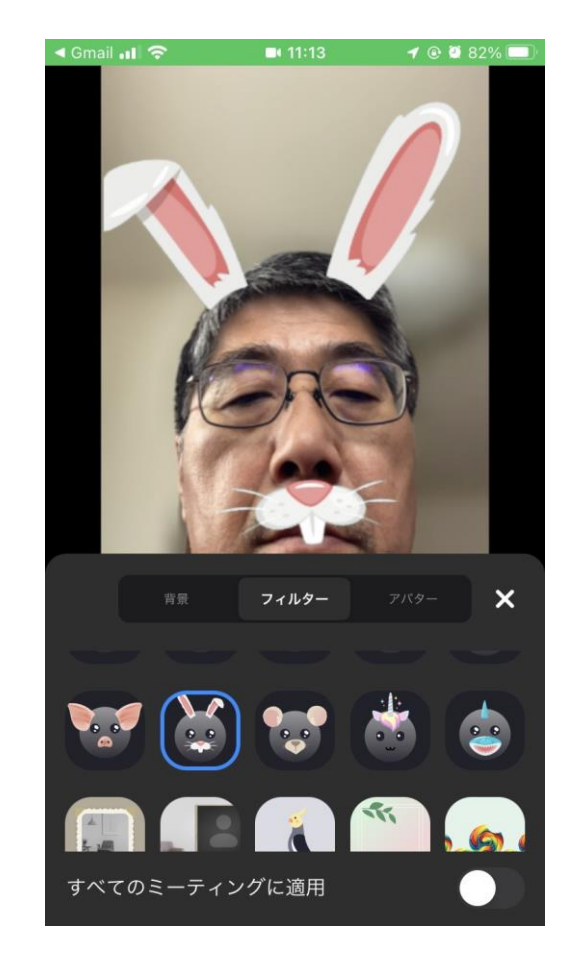

# 背景を変えてみよう

#### 5.アバターでなんか選んでみよう。 「X」で元のズーム画面に戻ります

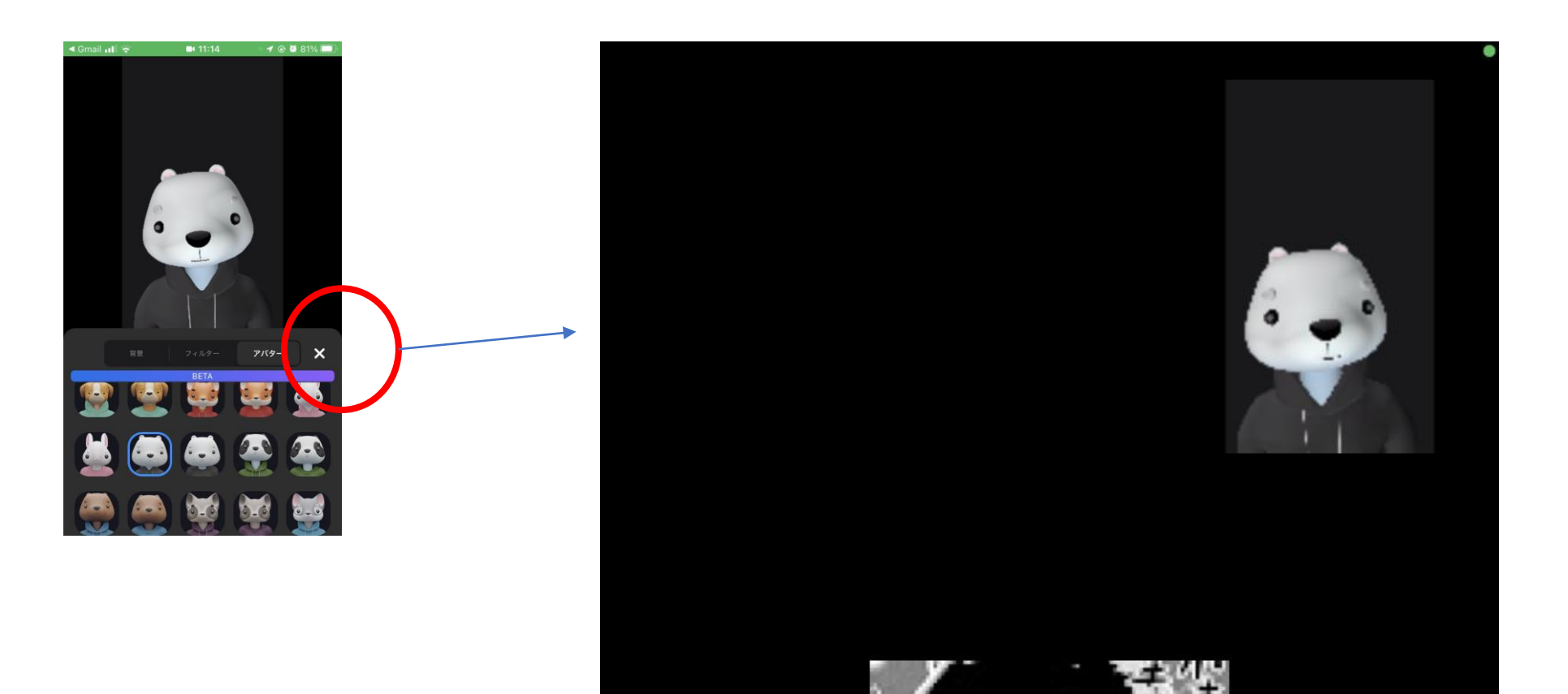

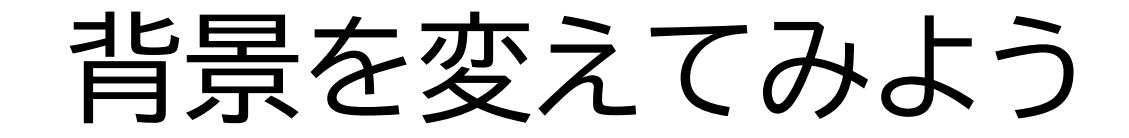

6.フィルター、アバターをなしに戻 し、背景に戻る。

7.「+」ボタンをたたく。

8. ギャラリーにアクセスしていいか と聞かれるので許可し、写真を選ぶ。 背景に追加される。

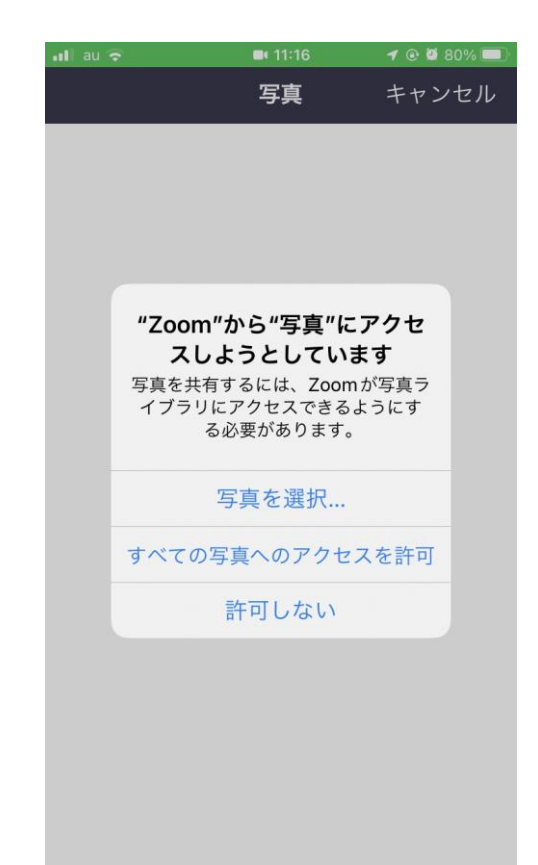

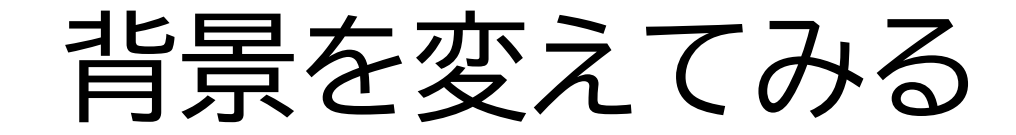

#### 9.追加した背景を選ぶ。「x」で元の ズーム画面へ戻ります

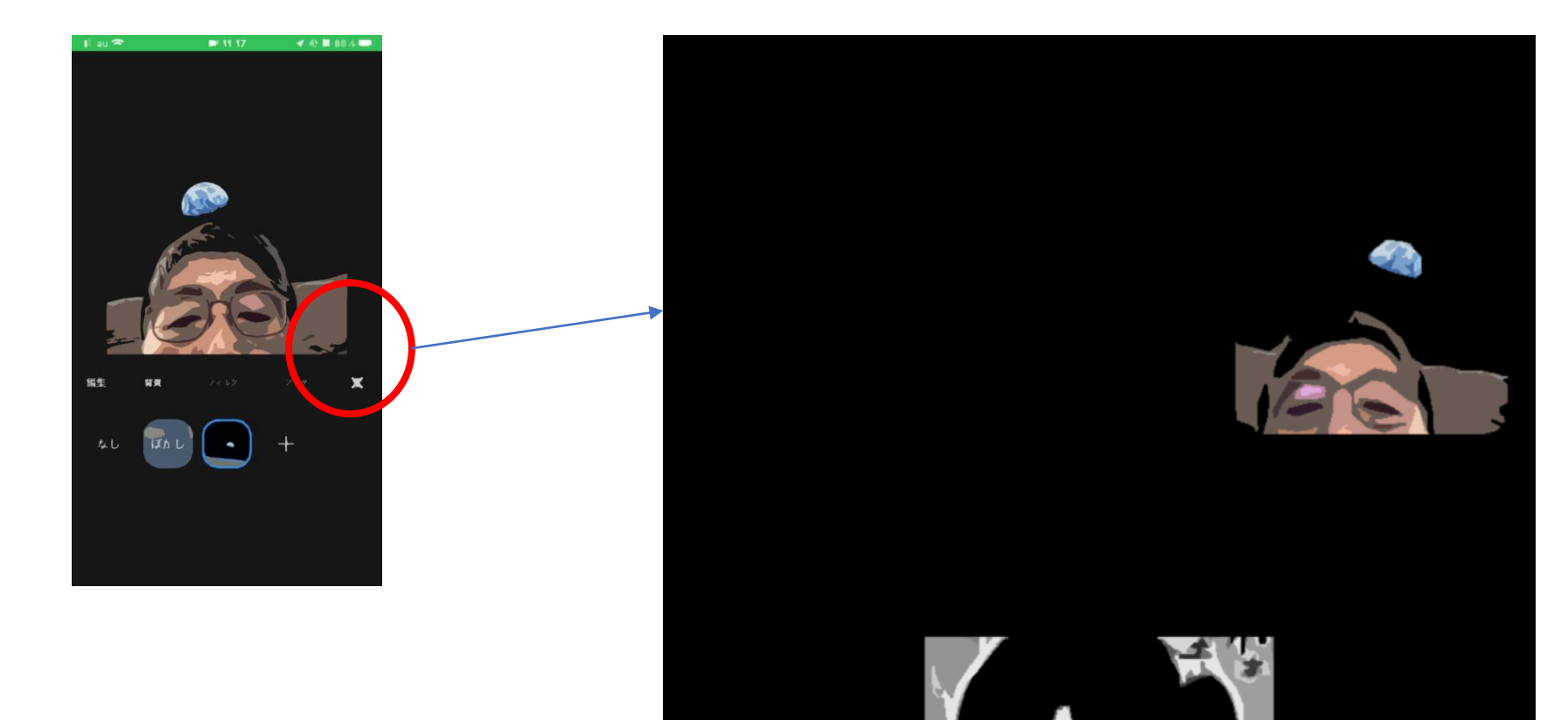

# 補足(資料のみ)

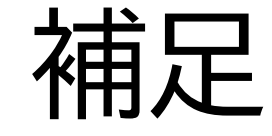

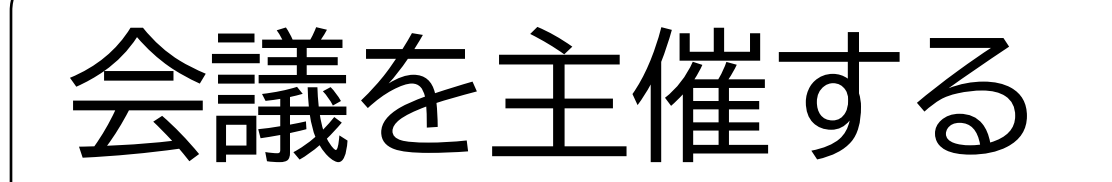

無償の範囲は?

複数のアカウントを使う

# ユーザ登録すると、主催者になれる

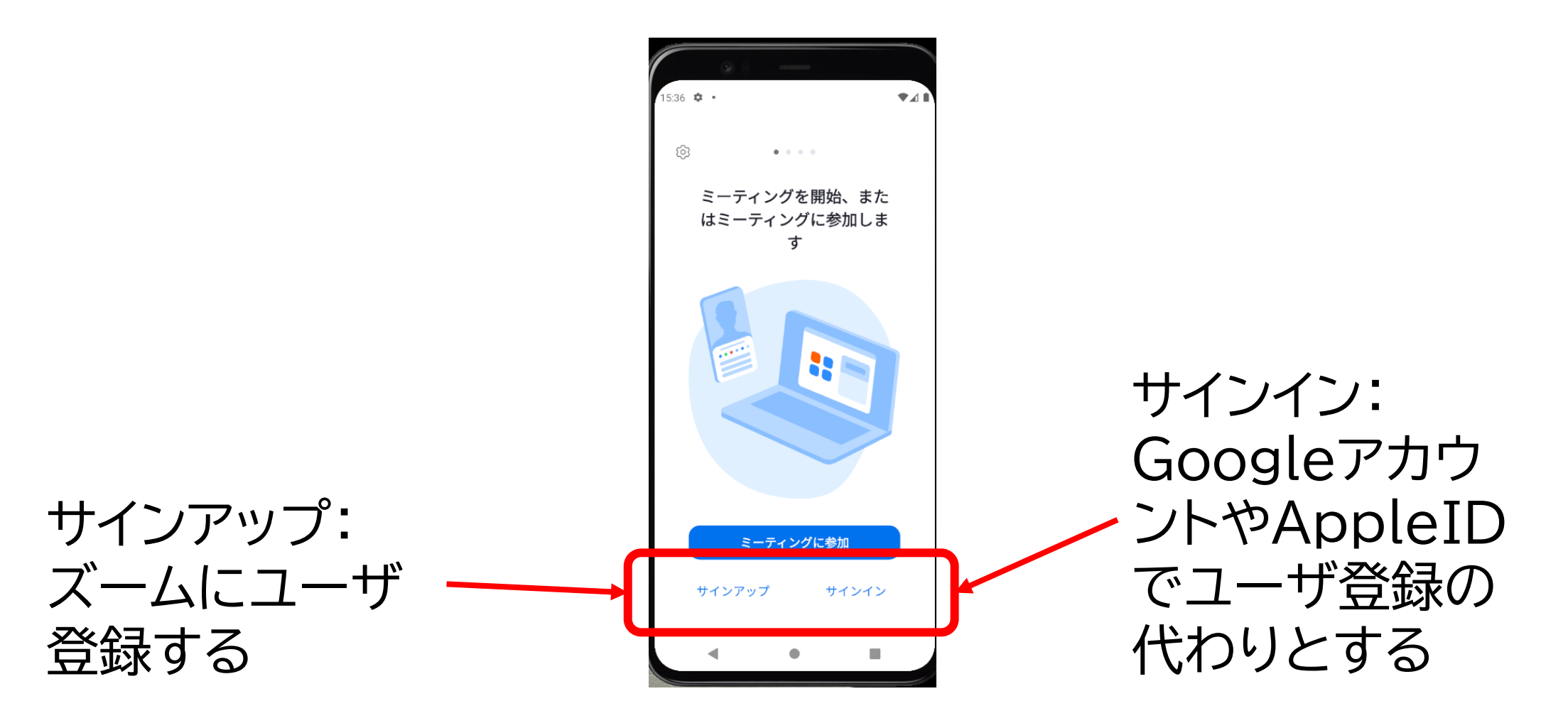

# 主催者だとこの画面

### ミーティング作成 (作成後、ほかの人 を招待できる)

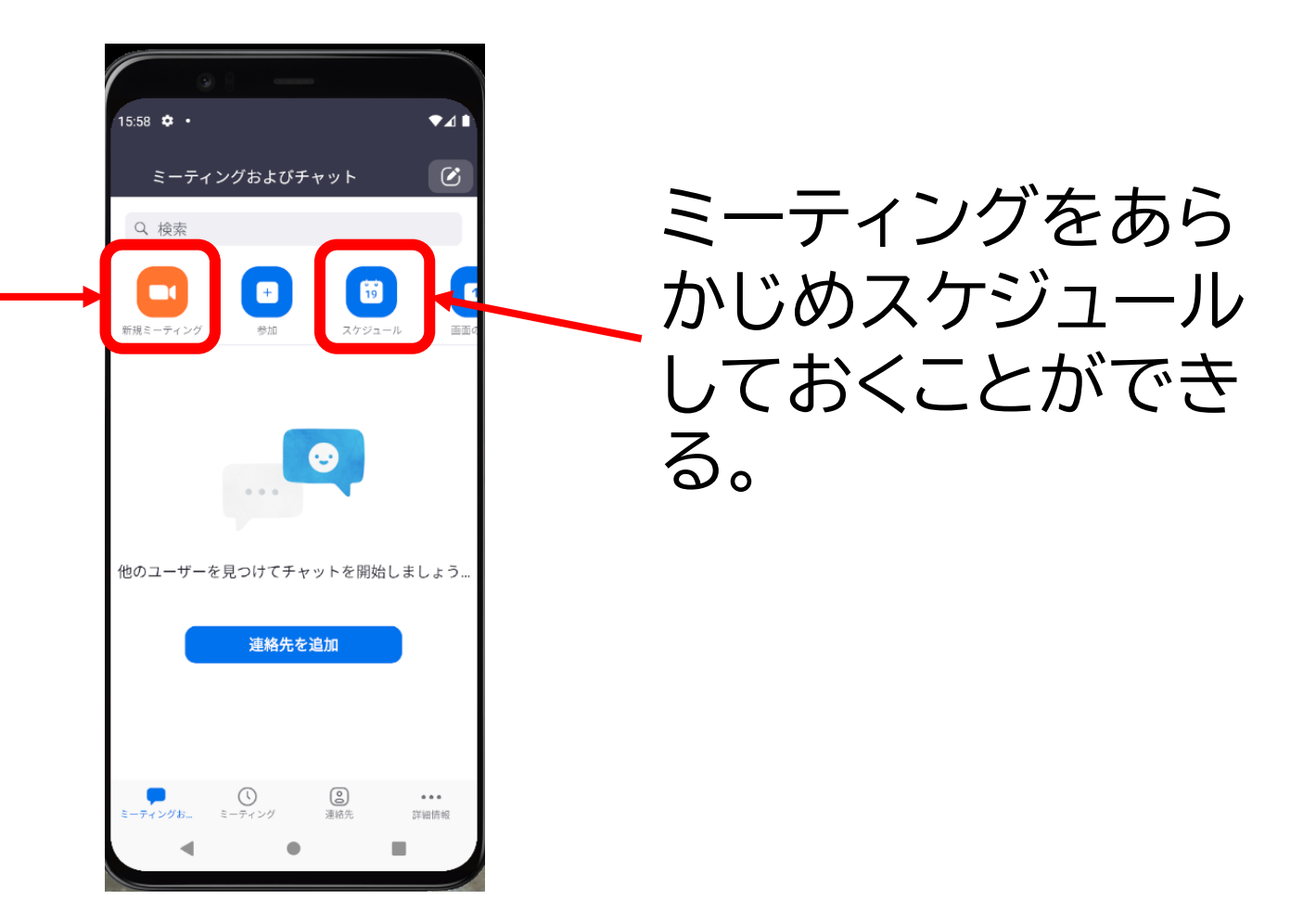

# Zoomを無償で利用できる範囲

### ・無料で利用できる

- 1ID
- ・40分まで
- ・ 録画はローカルに保存
- 有料プランでできる主なこと
  - ・ 複数の ID
  - 時間無制限
  - •参加人数100人~
  - ・クラウドに録画保存

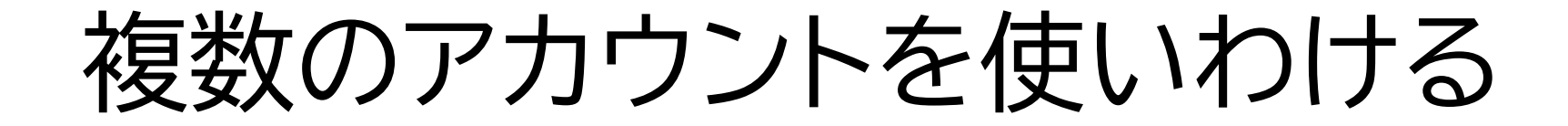

# アカウントとは?

# アカウントとは銀行の口座みたいなもの。 ネットアカウントでは、個人情報を預ける。

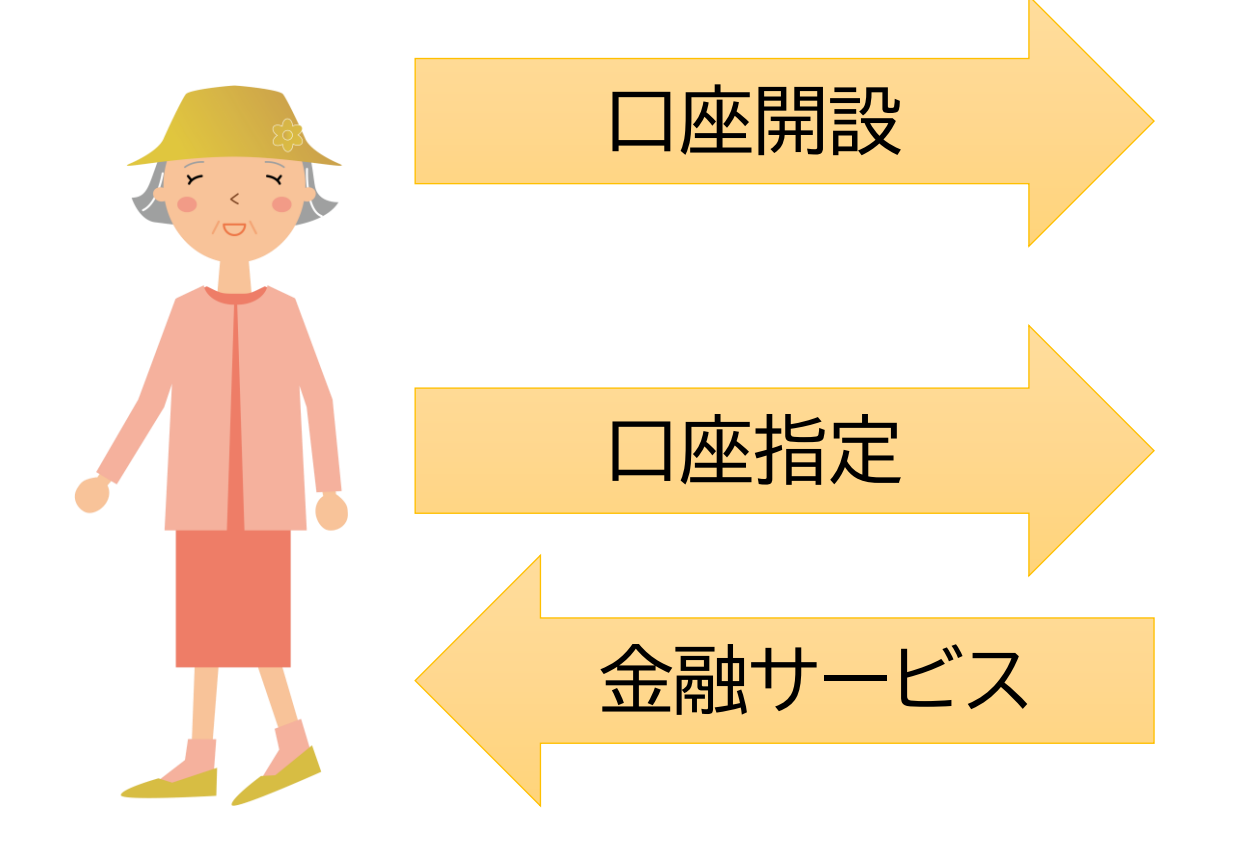

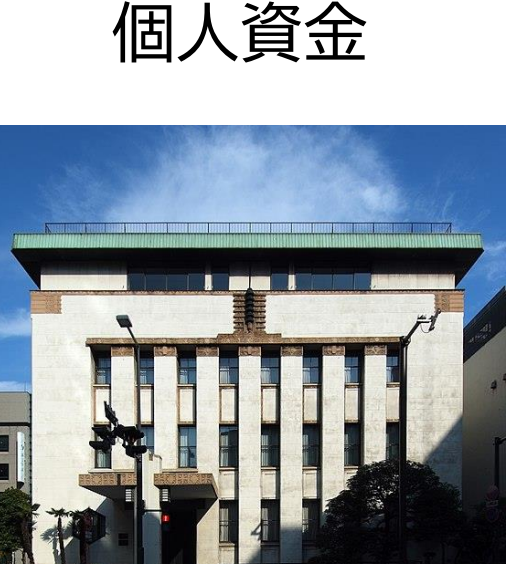

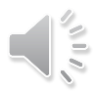

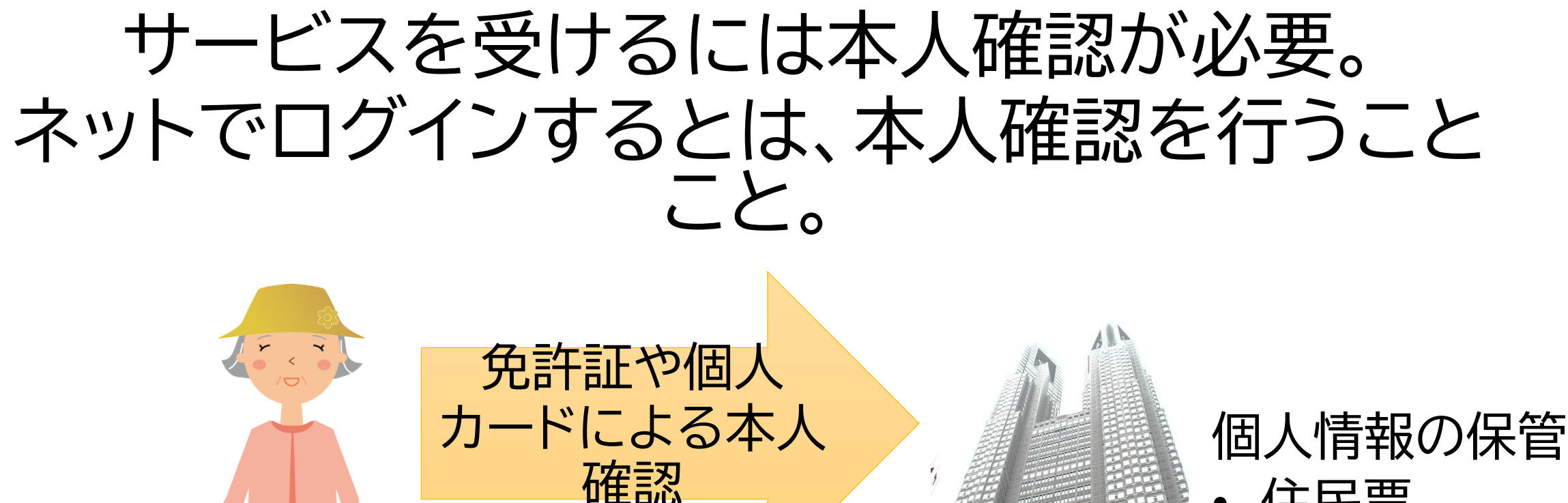

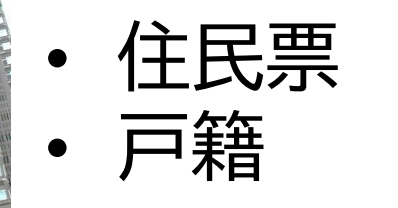

行政サービス

• • •

# アカウント=個人ごとの口座 ログイン=本人確認

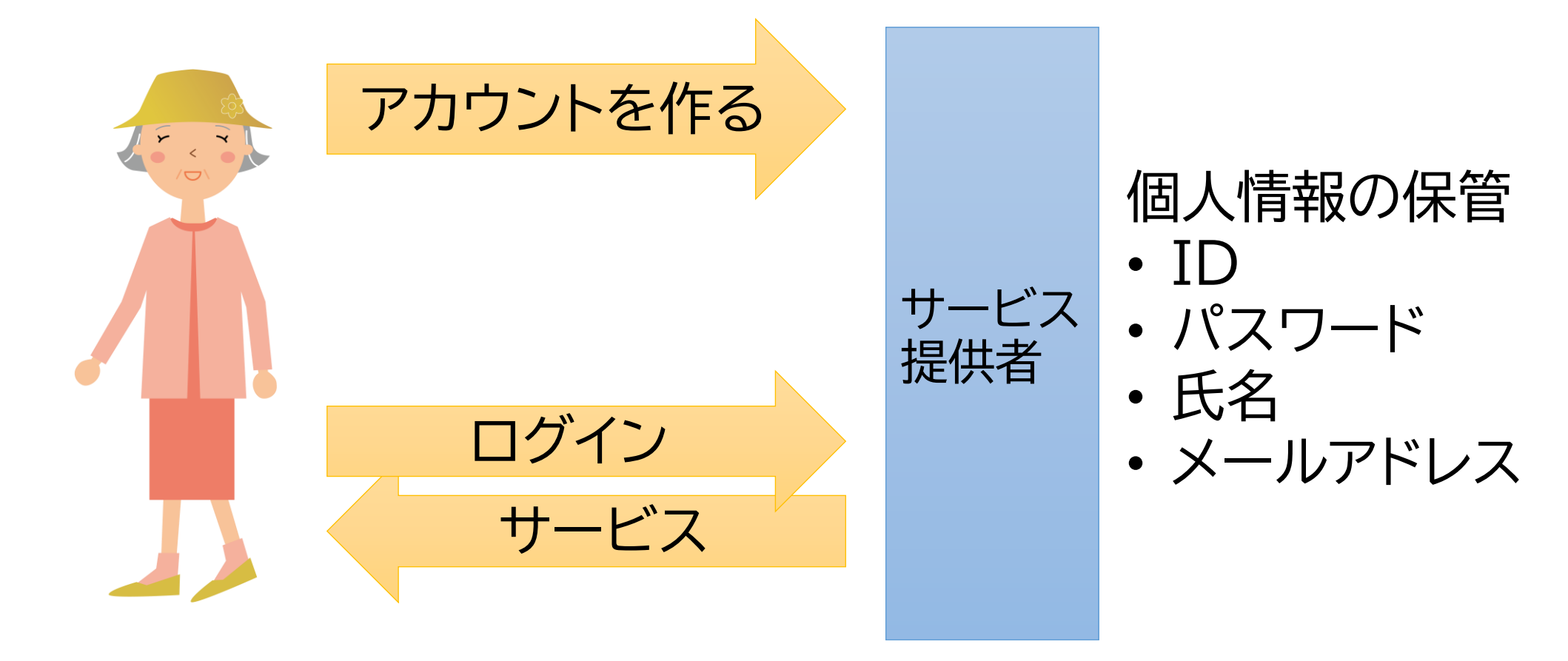

# 複数のアカウントを使いわける

- 例えば、プライベートと仕事とで、二つのGメールアドレスを持っているとします。Gメールアドレスに、1つのアカウントが対応します。
- ・ズームにサインイン(ログインと同じ意味)するときに、これら異なるアカウントを使い分けることで、プライベートのズームと仕事のズームを使い分けることができます。

# 複数のアカウントを使いわける

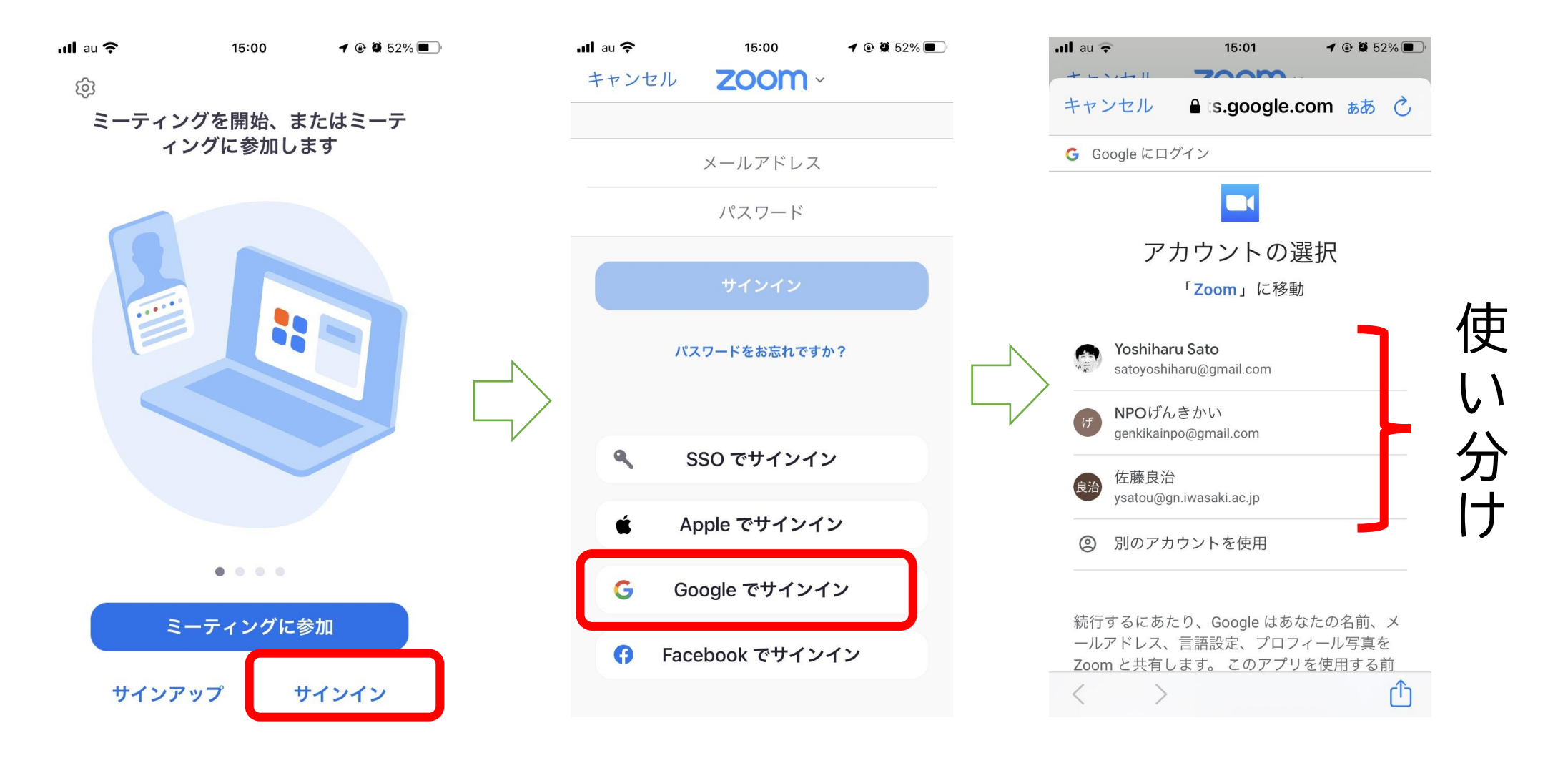

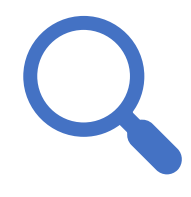

### シニア向けにスマホ・PCよろず相談

### 横浜市青葉区まち活パートナーズ S8-2 佐藤よしはる https://yo-sato.com/

NPO法人 地域コミュニティハウス げんきかい あおばぱそこん横丁